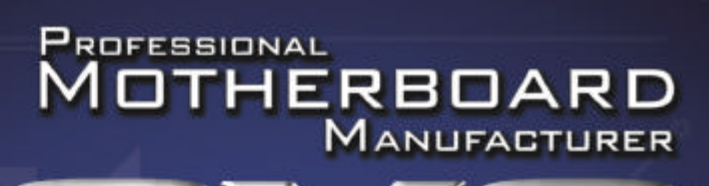

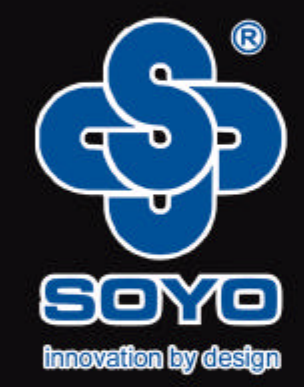

# 用户使用手册

0

简体中文 SY-A9V9-FGR /SY-A9V9-RL

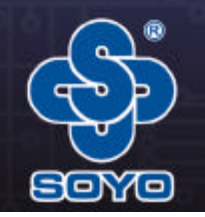

如果您想获得更多此款主板的信息请访问 http://www.soyo.com.cn 技术支持邮箱: fae@sk1999.com

# opsoyo'

www.soyo.com.cn

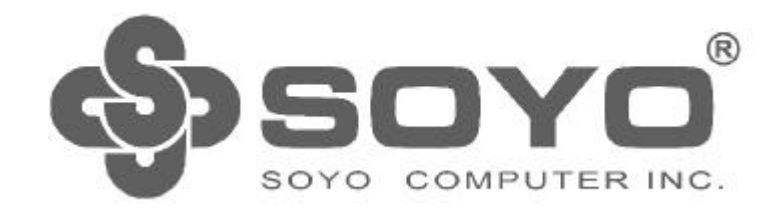

SY-A9V9-FGR/SY-A9V9-RL VIA K8T890+8237R系列主机板

说明书版本/1.0 更新日期2005年7月28日 梅捷简体中文网站:http://www.soyo.com.cn 梅捷中国大陆技术支持E-mail:fae@sk1999.com 梅捷中国大陆服务电话020-38731788 og soyo

www.soyo.com.cn

#### 版权声明:

说明书版权归梅捷科技所有。 梅捷科技有权在不知会用户的前提下增益、 删除内容。本说明书为纯技术文档,无任何暗示及映射第三方内容。且不承担因印刷及排版错误而导致的任何歧义。本说明书中所涉及之任何第三方之注册商标,所有权归 其制造商或品牌供应商所有。

Copyright 1999-2005版权所有、未经授权,禁止以任何方式复制传播。

#### 关于本手册 :

本说明书适合初学者。包含SY-A9V9-FGR/SY-A9V9-RL产品特性介绍及软体安装 介绍,以及一些名词的解释。本说明书可以作为技术性参考资料,用户使用时请以 实物为准。

#### 非正常保修范围:

- 1、产品因不当使用与安装,自行拆解或更换零件,或是任意变更规格所造成的故 障与损坏,不在保修范围内。
- 2、产品一经变更或修改,以及任何因间接、特殊或意外情况所造成的损害,不在 保修范围内。

#### 驱动程式:

梅捷科技所有主机板产品均附带一张驱动光碟 ,此光碟中包含了通过WHQL认证的 驱动程式及MicrosoftDirectX9.x 。

#### FCC条款

本装置完全遵循FCC条款第15部分的规定。遵照下列两项条件来作业: 1、本装置不会造成人身伤害:

2、本装置必须能接受任何已回复的冲突干扰,包括可能会造成不当操作的冲突。 注意:

依照FCC条款第15部分规定,本装置已经通过测试并且符合Class B数位装置的限制。这项限制是为了安装过程中可能造成的伤害性冲突的合理防范措施。本装置产 生、使用、并且可以发射无线电的频率能量,但如果没有依照制造商的指示安装和 使用,可能会与通讯工具造成伤害性冲突。然而,并不保证在特定的安装下不会产 生任何冲突。

如果关闭和重开本装置后,仍确定本装置真的造成收音机或电视机的冲突,请使 用者利用下列一项或多项知识来更正所造成的冲突:

(Soro

WWW. SOYO. COLL Ch

重新安装接收天线; 增加装置与受讯器间的分隔; 将电脑插入不同的插座以便于两个装置使用不同的回路。 如果有需要,使用者可以与经销商或更有经验的广播/电视技师联系,获得额外 的资讯。

#### 警告:

为了遵照发射物的限制,请务必使用保护性界面排线。未经明确同意,使用者 不可对本装置做任何改变或修改。

#### CSC条款:

根据加拿大通讯部所制定的无线电干扰条例(Radio InterferenceRegulation),本装置的杂音发射物不超述 lass 的限制。 www.soyo.com.cn

# 目 录

| 第一章 简介6                       |
|-------------------------------|
| 1.1主板规格6                      |
| 1.1.1 芯片组6                    |
| 1.1.2 CPU支持6                  |
| 1.1.3 内存支持6                   |
| 1.1.4 AwardBIOS支持6            |
| 1.1.5 超级 I/0 特性6              |
| 1.1.6 板载声卡                    |
| 1.1.7 板载网卡                    |
| 1.1.8硬件监控                     |
| 1.1.9扩展槽                      |
| 1.1.10 电源管理                   |
| 1.1.11 主板结构7                  |
| 1.2 产品清单说明                    |
| 第二章 硬体安装                      |
| 2.1 Socket 939 处理器的安装8        |
| 2.2 安装CPU风扇                   |
| 2.3 安装内存                      |
| 2.4 PCIExpress显示卡的安装10        |
| 2.5 IDE 设备/软业/SerialATA设备安装10 |
| 2.6 ATX 12 V版电源安装             |
| 2.7 CMOS清除跳线设定(JBAT1)及键盘和     |
| 扩展US 時头供电模式设定跳线               |
| 2.8 具它接头安装                    |
| 2.8.1 极载风扇接头连接                |
| 2.8.2 极報USB连接设定               |
| 2.8.3 CD-IN: CD-ROM 首级连接端口    |
| 2.8.4 板 報 EEE1394 连接设定(可选坝)   |
| 2.8.5 則直首频输出按口                |
|                               |
| 2.9.1 PS/2 键盈和 PS /2 鼠标脚位说明   |
| 2.3.2 NUHU 圧接端口               |
| 2.ⅠU 们相叫似技线                   |
| 2.11 哆哟小小语                    |

| ŝ | soyoʻ                 |
|---|-----------------------|
|   | movio constraints had |

WWW. SOYO. COLL CD

| 第三章 软体安装及设置                                                                                                    |
|----------------------------------------------------------------------------------------------------|
| 3.1 VIA 4 IM 驱动程序安装 24                                                                                                    |
| 3.2 安装 DirectX 9.x                                                                                                    |
| 3.3 声卡驱动的安装 27                                                                                                    |
| 3.4八声道输出设置方法                                                                                                    |
| 3.5 RTL8110S网卡驱动的安装 (仅适用SY-A9V9-FGR)30                                                                                                    |
| 3.6 USB 2.0 驱动安装                                                                                                    |
| 3.7 SATA RAID驱动安装31                                                                                                    |
| 第四章 AWARDBIOS 设定34                                                                                                    |
| 4.1 BIOS 说明                                                                                                    |
| 4.2 BIOS 设定                                                                                                    |
| 4.2.1Standard CMOS Features                                                                                                    |
| 4.2.2Advanced BIOS Features                                                                                                    |
| 4.2.3Advanced ChipsetFeatures40                                                                                                    |
| $4.2.4 {\tt IntegratedPeripherals} \dots \dots \dots \dots \dots \dots \dots \dots \dots \dots \dots \dots \dots \dots \dots \dots \dots \dots \dots$ |
| $4.2.5 Power Management Set up \ldots \ldots .46$                                                                                                    |
| 4.2.6Miscellaneous Control                                                                                                    |
| 4.2.7PC Healthstatusoption 49                                                                                                    |
| 4.2.8CPU SteplessSpeed Control 51                                                                                                    |
| ${\tt 4.2.9TURBOUserOverclockSettings} \dots \dots \dots \dots \dots 51$                                                                              |
| $4.2.10 PasswordSettings\ldots 52$                                                                                                    |
| 4.2.11LoadOptimizedDefaults53                                                                                                    |
| $4.2.12 LoadStandardDefaults\ldots 53$                                                                                                    |
| 4.2.13Save&ExitSetup                                                                                                    |
| 4.2.14QuitWithout Saving54                                                                                                    |
| 第五章《RAID 控制器的设置》55                                                                                                    |
| 5.1 磁盘阵列的分类55                                                                                                    |
| 5.2 SATA RAID BIOS设定                                                                                                    |
| 5.3 建立磁盘阵列                                                                                                    |
| 5.4 SATA RAID驱动的安装(WIN2000/XP)58                                                                                                    |

og sovo

www.soyo.com.cn

## 第一章 简介

SY-A9V9-FGR/SY-A9V9-RL主板采用最新 VIA K8T890+VT8237R芯片组设计, 支持AMDAthlon<sup>™</sup>64/Sempron<sup>™</sup>Socket 939处理器;支持1GhzHyperTransport总 线连接;支持DDR400/333/266 SDRAM类型内存;强劲的CPU、显示卡、内存供电 设计,支持CPU、显示卡、内存电压调节;集成150M/s SerialATA新一代高速硬 盘接口;1个PCIE16X,支持新一代16X PCIEXPRESS图形接口,两个PCIE1X;板载 八声道音效;提供3个PCI插槽;集成Gigabit网卡(SY-A9V9-RL主板集成10/100M 网卡)。

1.1主板规格

1.1.1芯片组

采用VIA K8T890+VT8237R;

支持1Ghz HyperTransport总线连接;

1.1.2 CPU支持

支持 Socket 939 的 AMD K8 Athlon 64及Sempron 处理器;

支持CPU频率自动识别(免跳线方式); 支持处理器 VID(可调CPU核心电压)技术;

1.1.3内存支持

4 个 184PINDDRDIMM 插槽,支持内存容量最大可达到 4GB;

支持non-ECC DDR 400/333/266 SDRAM;

1.1.4AwardBIOS支持

支持即插即用;

采用FlashROM,可由软件直接更新;

支持通过CPU外频调节, CPU、主芯片、内存、显卡电压调节; 1.1.5 超级 I/O 特性

3 X 支持UltraATA33/66/100/133传输模式的IDE接口(其中一个IDE为可选项); 4 X SATA接口(SATA3/SATA4为可选项);

2 X IEEE1394 (其中一个为插针式); (可选项) 1 X FLOPPY, 可支持格式为360K/720K/1.2M/1.44M/2.88M的软盘驱动器;

2 X SerialPort,兼容高速16550 UART模式(其中一个为插针式); 1 X ParallelPort,支持EPP/ECP/SPP传输;

8 X USB,支持USB2.0设备,兼容USB1.1; 1 X PS/2 Keyboard接口;

1 X PS/2 Mouse接口;

1 X SPDIF-in/out接口;

@soyo'

1.1.6板载声卡 内建音效译码芯片 ALC 850 (支持八声道); 提供MicIn、LineIn、Line Out、Center/Subwoofer、RearR/L、Side R/L 插孔; 提供前置音频; 1.1.7板载网卡 板载Gigabit网卡 (SY-A9V9-RL主板集成10/100M网卡); 1.1.8硬件监控 BIOS内提供系统电压、CPU温度、系统温度、风扇转速状态的监控; 1.1.9扩展槽 1 X PCIExpressx16插槽: 2 X PCIExpressx1插槽: 4 X DIMM插槽: 3 X PCI插槽: 1.1.10 电源管理 支持 ACPI 1.0、APM 1.2 规格; 支持 S1 (POS)、S3 (STR)模式; 支持网络和 Modem 唤醒功能,支持定时开机功能; 1.1.11 主板结构 ATX 架构 ,4层PCB; 主板尺寸为305mmx 243mm: 1.2 产品清单说明 梅捷主板一块: 快速安装手册一本: 主板说明书一本: 主板驱动盘一张: 质保卡一张: ATA 66/100/133 IDE 排线、 软驱排线一套: Serial ATA 连接线二套、Serial HDD 电源连接线一套: 1/0档板一块(可配项):

WWW. SOYO, COIL CR

@soyo'

# 第二章 硬体安装

温馨提示:

此主板由许多精密的集成电路及其它元件所构成 ,这些集成电路很容易因 为遭到静电的影响而损坏。所以请在安装前,做好如下准备 ;

- 1,安装时最好能够戴上防静电手套,若安装时没有防静电手套,请先将手 触摸一下金属导电物,确保您的身体不带静电;
- 2,不要让您身体的其它部位碰伤主板组件;
- 3,使用时若发现主板有明显损坏,请勿接通电源!
- 4, 请确保各种设备正常安装, 再连通电源开机;
- 5, 主板上凡有标明"1"或是"白色粗线"标记的接脚均为1脚位置;
- 2.1 Socket 939处理器的安装
- 2.1.1 使用Socket 939 处理器注意将处理器脚座旁边的拉杆竖直成90度的位置,
- 如下图所示:

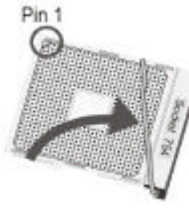

2.1.2 安装处理器的时候,请注意下图中的圆圈,此处的CPU脚座为半缺口的形

状,请将处理器的脚针半缺口的一边和CPU脚座相对应。

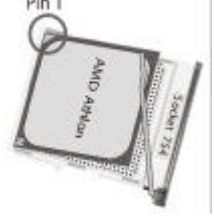

2.1.3确定处理器是紧紧扣在CPU 的脚座中,然后将拉杆放下紧紧扣在CPU脚座 旁边的固定位置上。 Pin 1

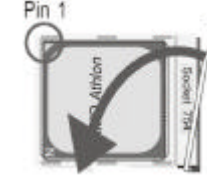

2.2 安装CPU风扇

@soyo'

2.2.1 安装 CPU 风扇与散热片之前,必需在CPU顶端涂上散热膏;散热膏通常会附 于CPU或风扇与散热片的包装中。不需刻意将散热膏抹开,当你将散热片安装到CPU 上方后,散热膏会均匀散布开来。若所使用的风扇与散热片底部已粘有散热膏片, 只要将散热膏上的保护膜撕开,再将风扇/散热片安装于 CPU 上即可;

2.2.2 将散热片置于 CPU 上方,将弹夹的其中一边勾入支撑底座;弹夹上的孔位须 与底座上的卡扣卡紧。

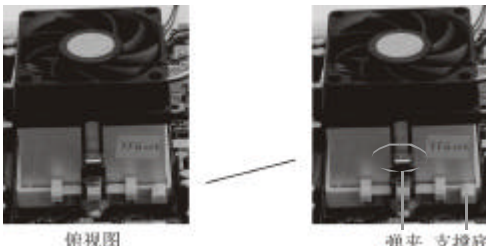

弹夹 支撑底座

2.2.3 将弹夹的另一边(靠近旋杆的一边)卡入支撑底座;同样地,其上的孔位亦须 与底座上的卡扣卡紧。

2.2.4将旋杆推至锁定位置,风扇与散热片即可牢固地安装在支撑底座上。

2.3 安装内存

2.3.1请按以下图片中所示安装内存条, DIMM 插槽有184个脚位, 有一个开口(也叫防呆口)。完全断开AC 电源的情况下, 按照下图方向向下压内存条垂直插入内存槽。

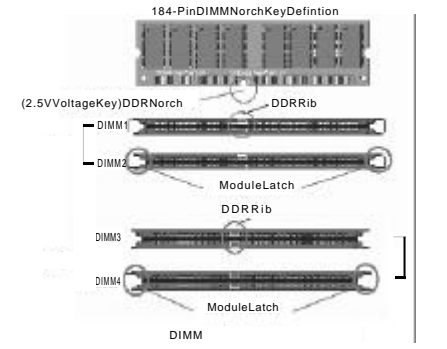

注: 在完全断开AC电源的情况下, 轻压内存槽两边的白色卡扣, 内存自然从内存 槽中松开,即可取出内存条。主板支持双通道, 插DIMM和DIMM2可以组成双通道, 插DIMM3和DIMM4或四根插槽全部插满可以组成双通道。

WWW. SOYO. COM. CO

**S**SOYO

www.soyo.com.cn

#### 2.4 PCIExpress显示卡的安装

SY-A9V9-FGR/SY-A9V9-RL主机板提供一根16X PCI Express插槽,只能安装 PCIExpress X16 的显卡;二根 X1 PCIExpress 插槽,只能插入 PCIExpress X1外接卡(如网卡);

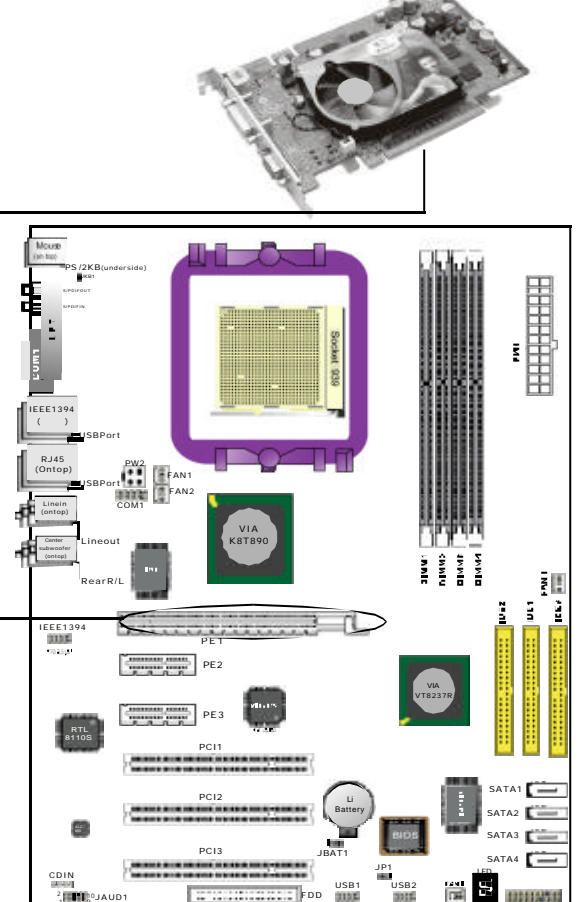

2.5IDE设备/软驱/SerialATA设备安装

2.5.1 IDE设备的安装

安装IDE设备(如硬盘和光驱)时,您一定要将主板附送的IDE连接线的蓝色一头

(Soro'

WWW. SOYO. COLL CD

接主板的第一个、第二个或第三个IDE连接口(可选项)上,将IDE 连接线的灰色的一头接"从"IDE 设备,黑色的一头接"主"IDE 设备。如果您安装两个IDE 设备,您必须将第二个IDE 设备上的跳线设定为"从"盘模式,设定时一定要遵照IDE 设备上的跳线说明。

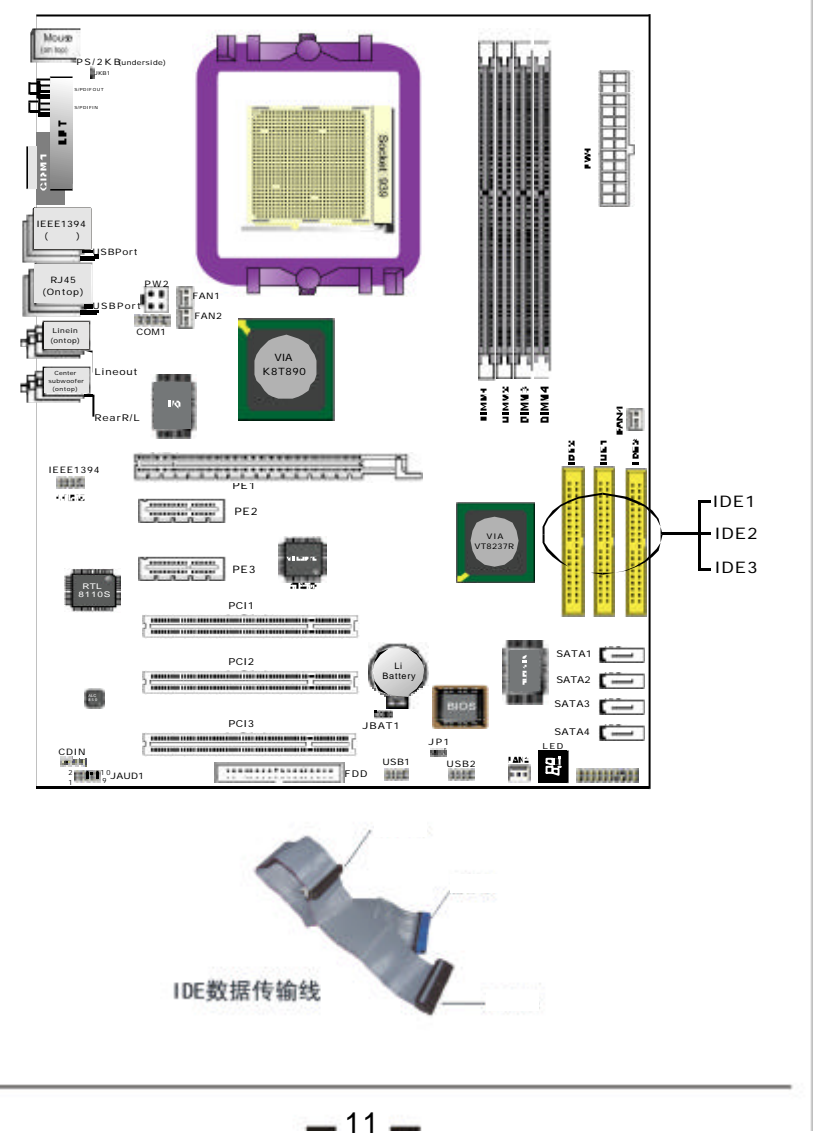

**S**SOYO

www.soyo.com.cn

#### 2.5.2软驱的安装

#### 在安装软盘驱动器时,您可以将软驱线的一端接在主板软驱口上,另一端接在软驱 上即可。

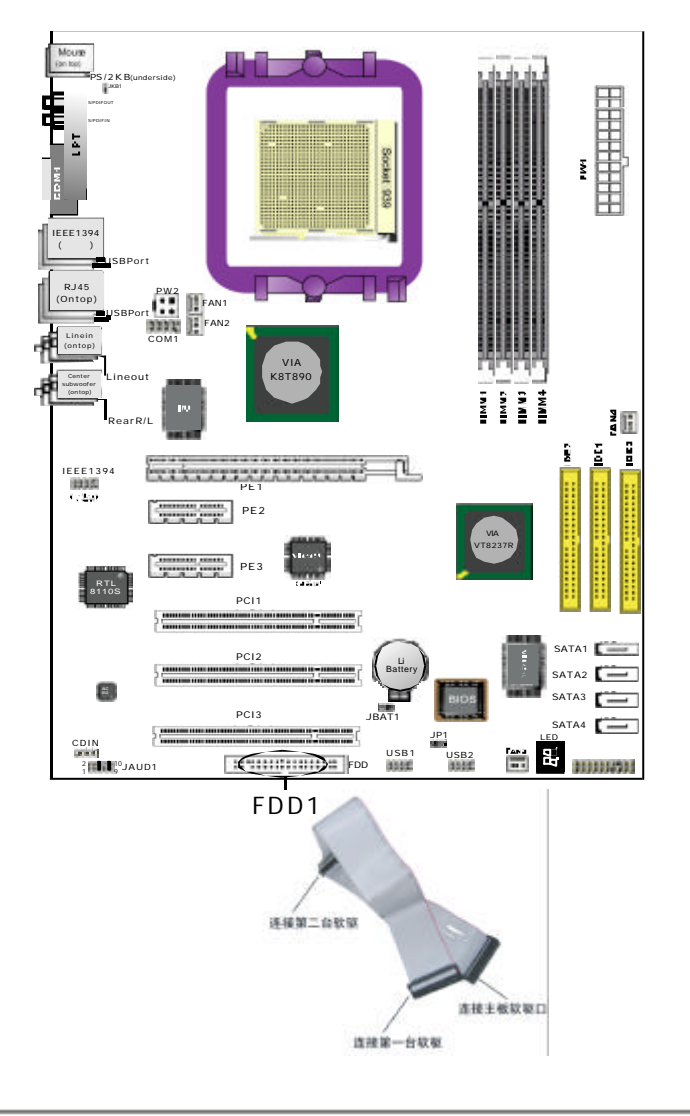

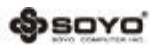

WWW, SOYO, COIL CD

2.5.3SATA硬盘的安装

SY-A9V9-FGR/SY-A9V9-RL主板芯片支持四个Serial ATA接口(其中SATA3/4二个SATA接口为可选项),可以连接四个串口硬盘。可以作为普通的硬盘使用,也可以作为RAID使用。连接方法如下图所示。

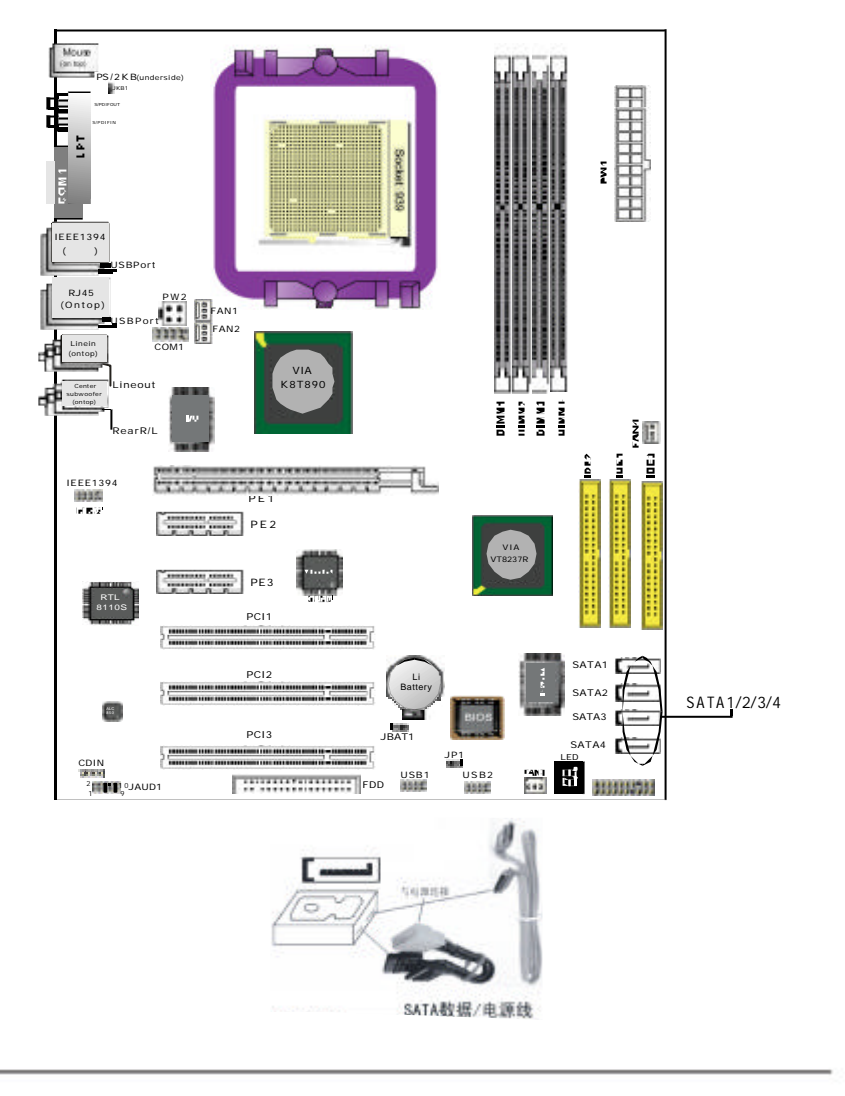

og sovo

WWW. SOYO, COB. CD

(Sovo

#### 2.6 ATX 12V版电源安装

SY-A9 V9-FGR/SY-A9V9-RL主机板有2个ATX电源连接头,采用ATX12V版电源设计技术,可以兼容ATX 2.03版电源。两个电源插头必须同时连接,否则无法开机。 2.6.1 主板上主ATX电源接头(24Pin),供应主板上大部分电源。 2.6.2 +12V 电源接头(4Pin),连接此接头供应+12V电源。

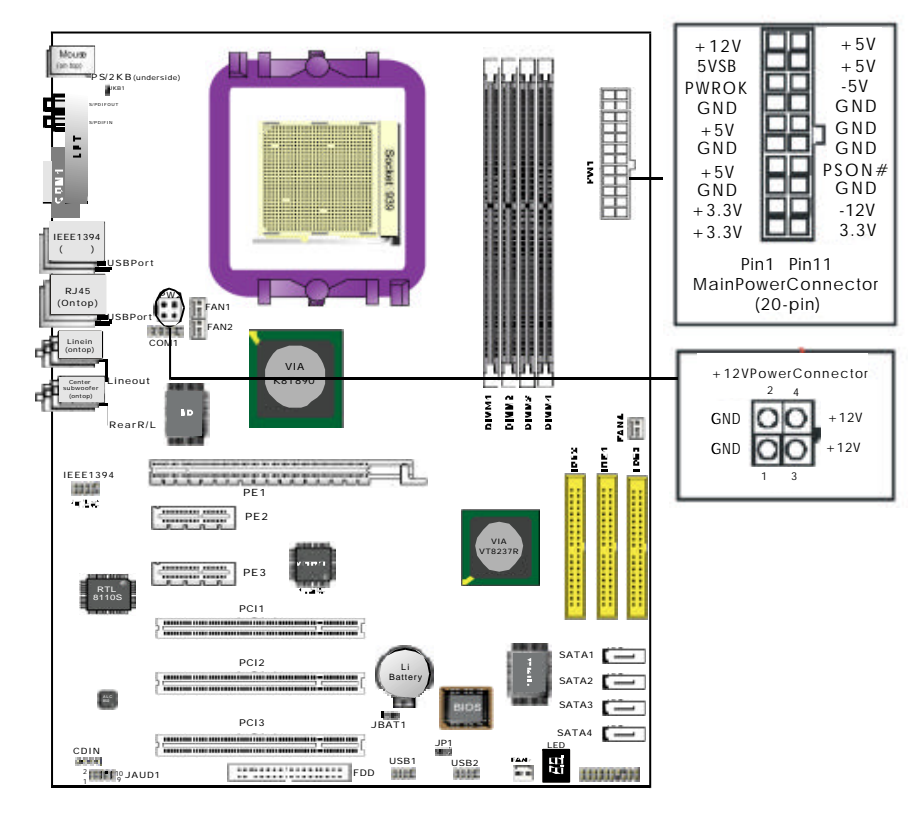

2.7 CMOS清除跳线设定(JBAT 1)及键盘和扩展USB接头供电模式设定跳线 在清除 CMOS数据资料之前,需要关闭电脑电源并断开AC电源(包括+5 VSB电源), 不然会引起系统工作异常或出现故障。 键盘和扩展USB接头供电模式设定,如下图所示,建议使用默认值。

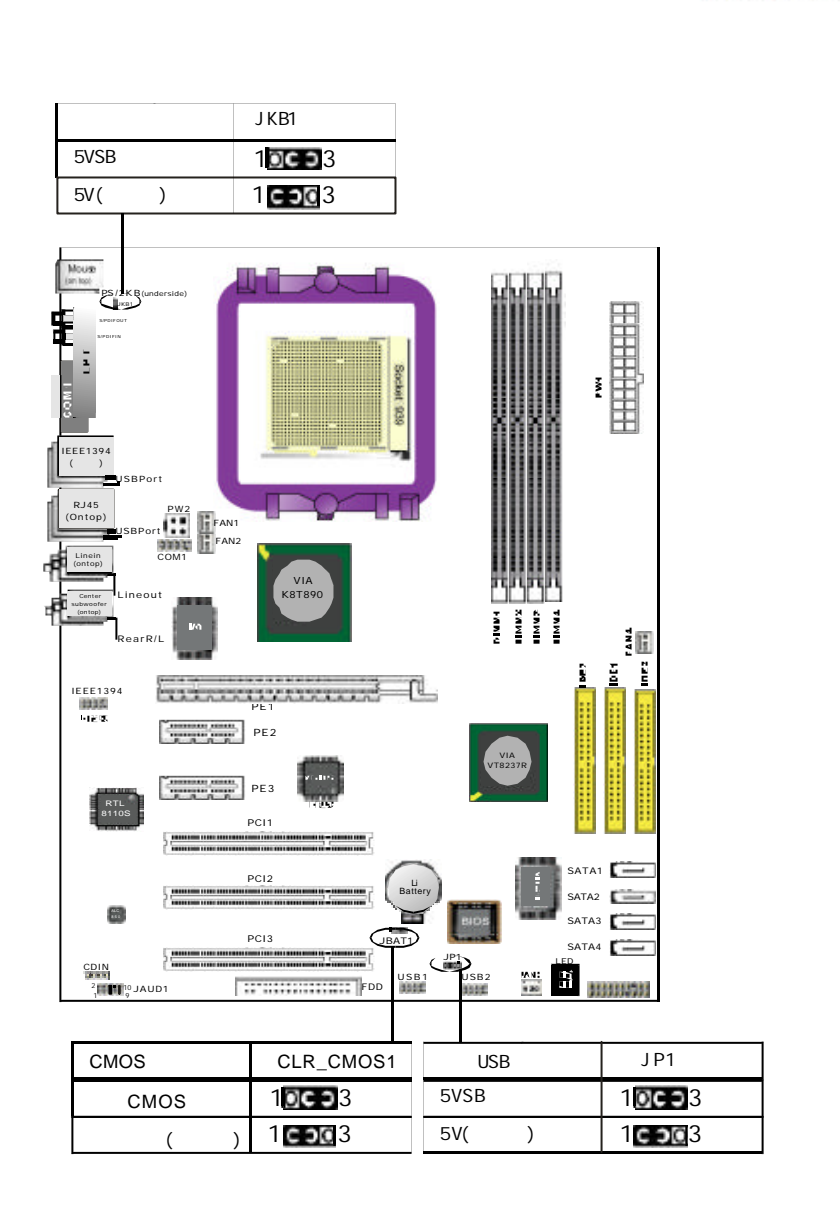

WWW, SOYO, COLL CR

#### 2.8 其它接头安装

#### 2.8.1 板载风扇接头连接

主板上的四个风扇连接头可以连接处理器/系统风扇,将风扇连接线连接到风扇连接头上时,使用者必须将红色的线连接到+12V的电源针上,黑色的线连接到地线上。对于具有速度感应器的风扇,风扇每一次转动都会产生2个脉冲波,系统硬件监控统计并产生风扇转动速度的报告,您可做BIOS中详细检阅。

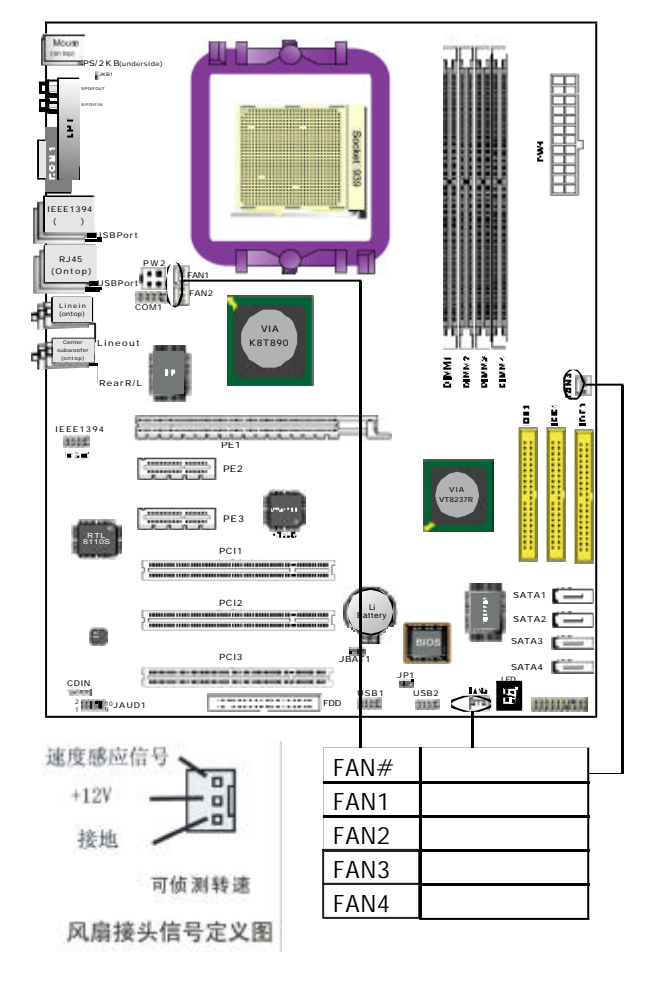

# \$sovo

WWW. SOYO. COLL CD

#### 2.8.2板载USB连接设定

主板支持八个USB2.0接口,其中四个可以直接连接JSB设备,另外板载两组两排十针的USB插针接头,需要另外安装USD端口连接线,建议您到市场上购买两排十针的USB端口连接线。

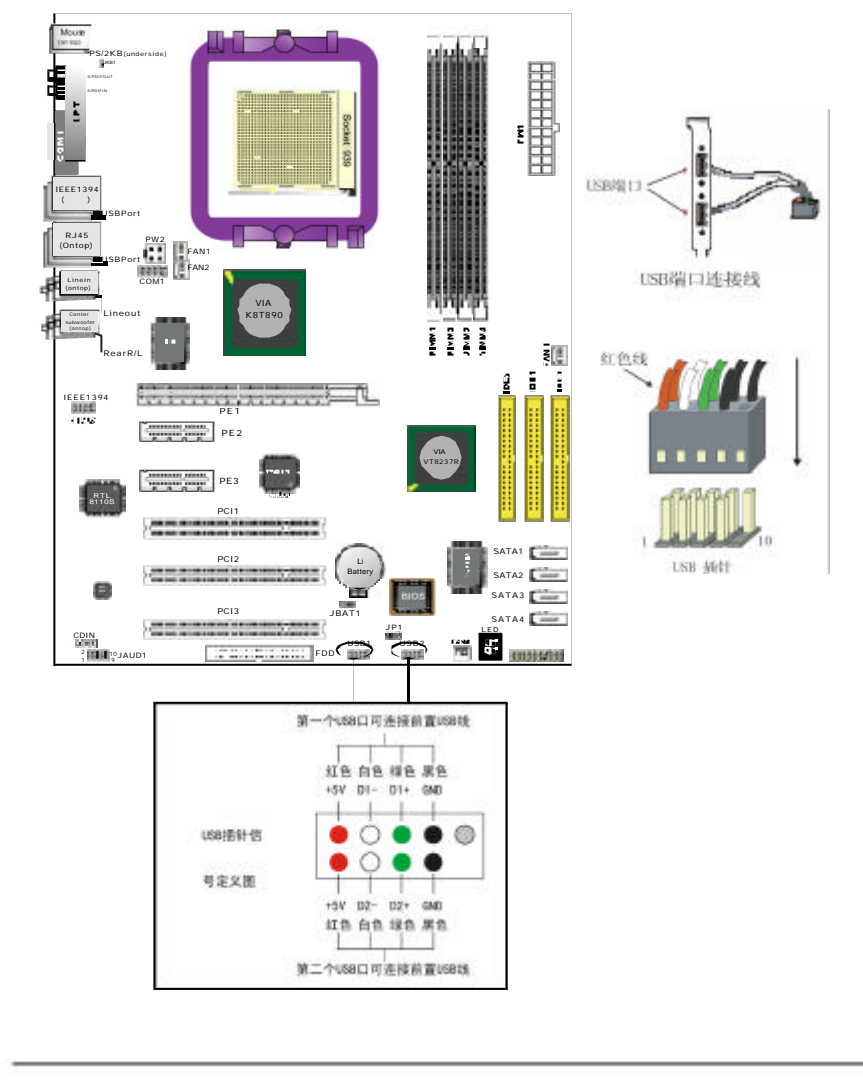

og soyo'

www.soyo.com.cn

## 2.8.3 CD-IN:CD-ROM 音效连接端口

#### 该连接头连接音频输入信号,请将它与CD-ROM的音频输出相连接;

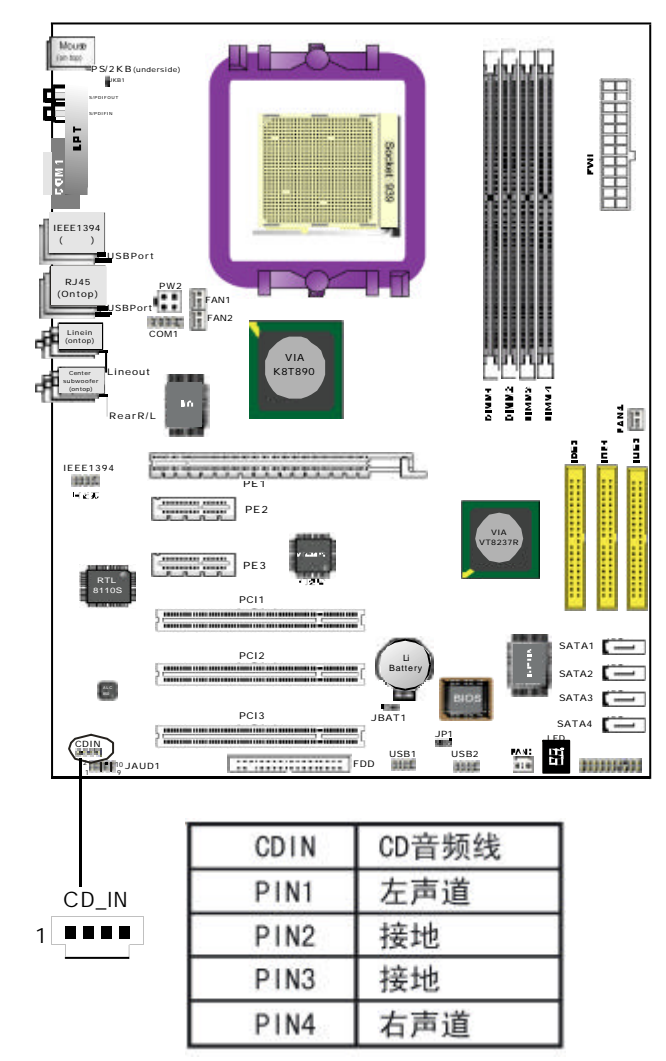

(Soro'

WWW. SOYO. COLL CD

2.8.4板载IEEE1394连接设定 (可选项)

(备注:仅适用\$Y-A9V9-FGR)

此主板支持二个IEEE 1394 接口,其中一个可以直接连接IEEE 1394 设备,另外板载 一组两排十针的插针接头;

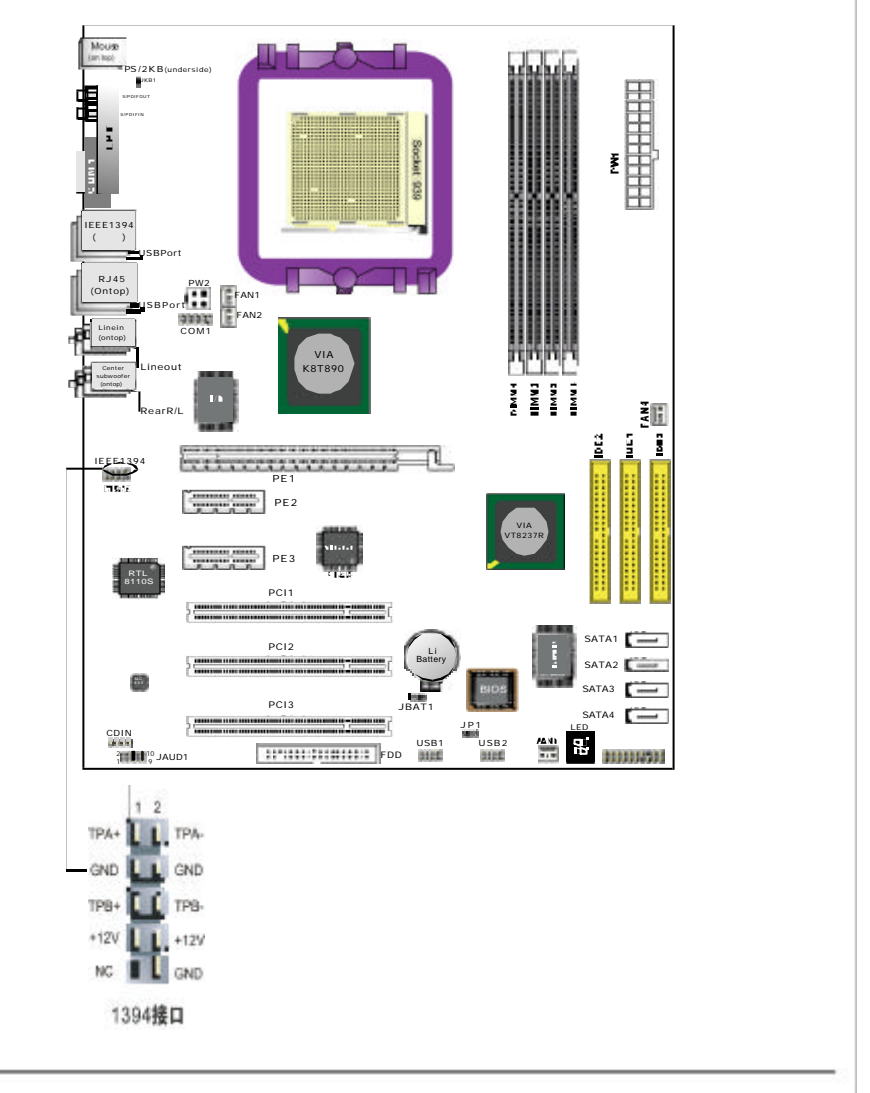

og sovo

www.soyo.com.cn

# 2.8.5前置音频输出接口

使用机箱中前置音频输出面板,只需把JAUD1第PIN5和PIN6,PIN9和PIN10全部 打开并且与前置音频输出面板相连接即可;

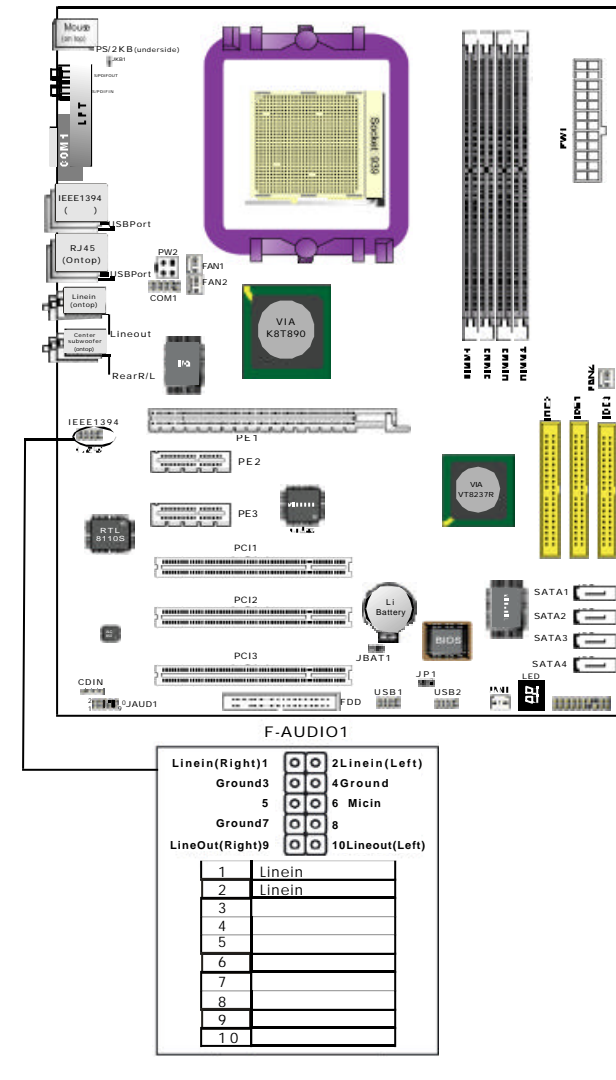

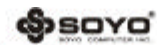

#### WWW, SOYO, COIL CD

#### 2.9 I/O背板连接端口

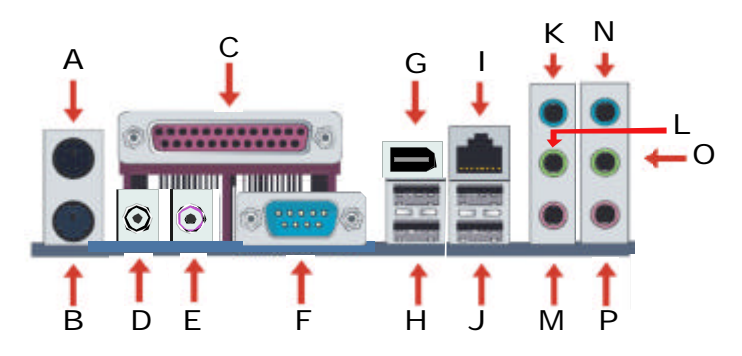

| A: PS/2 鼠标接头     | B: PS/2键盘接头     |
|------------------|-----------------|
| C: 打印机接头         | D: SPDIF-out 接头 |
| E: SPDIF-in 接头   | F: COM1 接头      |
| G: IEEE1394(可选项) | H : USB1/2 接头   |
| I: RJ45 接头       | J: USB3/4 接头    |
| K:音源输入接头         | L:前置音效输出接头      |
| M:麦克风接头          | N:中央重低音喇叭接头     |
| 0:侧边环绕喇叭接头       | P:后置环绕喇叭接头      |

#### 2.9.1 PS/2键盘和PS/2鼠标脚位说明

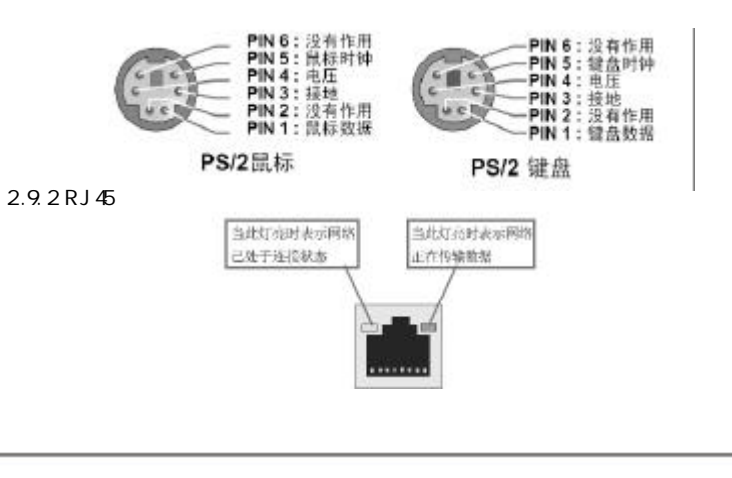

opsoyo'

www.soyo.com.cn

#### 2.10 机箱面板接线

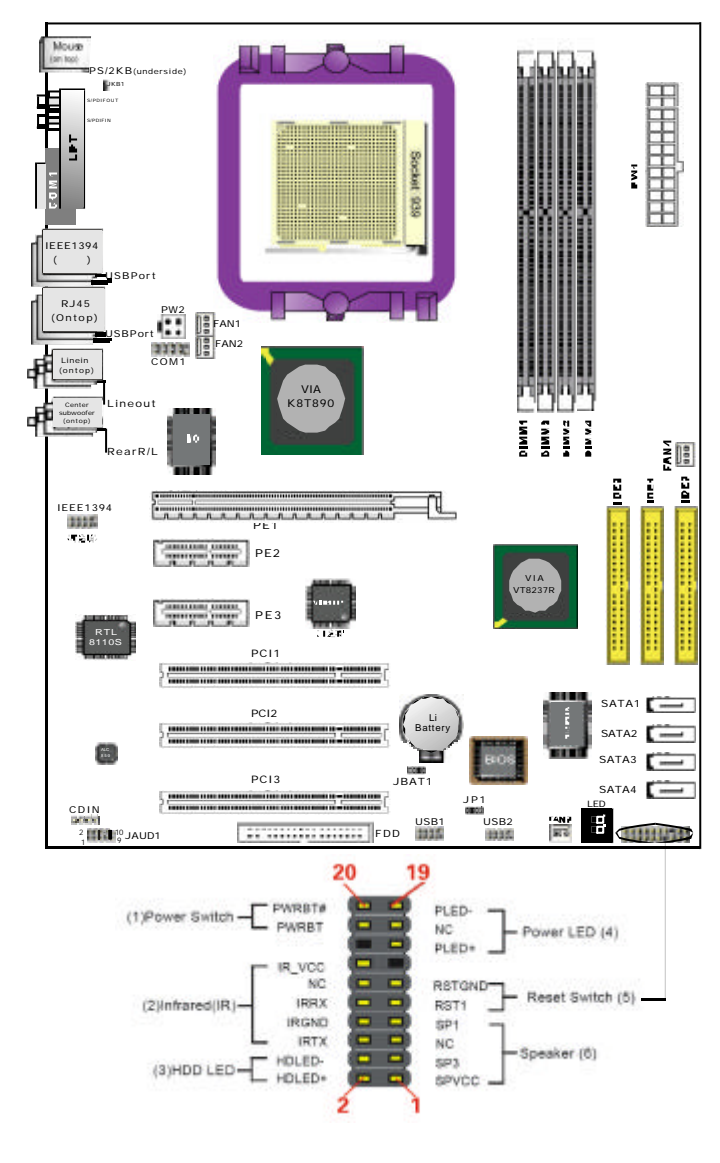

(Sovo

WWW. SOYO, COLL CR

此2pin 脚位控制 眷TX 电源的总开关; 2.10.2INFRARED(IR 红外线连接头) 主机板提供一个5Pin 的红外线连接脚位。可供使用者另行安装相关装置以使用无 线传输和接收之用; 2.10.3HD\_LED(硬盘指示灯连接头) 将电脑机壳中标示HDD 的连接线连接至这个pin 的脚位,可由LED 以显示硬盘工 作状态; 2.10.4PWRLED(电源指示灯) 电源工作灯为三个脚位的连接头,而且连接具有方向性,必须正接正,负接负。 用来显示电脑目前的状况,依情形会有全亮,闪烁,全灭; 2.10.5RESET(复位开关)

重置开关可以不经关闭电源的过程而使系统重新热开机,只需短路即可进行ESET 的动作,请将电脑机壳上的2pin的RESET线连接至此脚位即可;

2.10.6 SPEAKER (喇叭连接头)

2.10.1 PWR SW (ATX 电源开关)

电脑的喇叭线共有四只接脚,注意电脑喇叭的连接具有方向性,请将电脑机壳上的 4pin的SPK连接线,依照pintopin的方式连接即可,红色线连电源; 2.11诊断代码

> 代码 不良原因 1.BIOS 插反 FF or CF 2. 用错 BIO S 1.MEMORY 没插好 C1 - C52.挑 MEMORY 3.MEMORY 损坏 1.VGABIOS 有问题 2D2.VGA 卡没插好 超频 失败 26 1.设定键盘 控制器 失败 07-12 2.RTC 失败

参照此代码,当主板发生故障时,可以大致判断问题出在哪里;

备注:电脑正常工作后显示F为正常状态。

og sovo

www.soyo.com.cn

# 第三章 软体安装及设置

将随主板配送的驱动光碟放入光驱中,此时安装程序将自动弹出"友好安装界面"如下图所示;若没有出现"友好安装界面",此时您只需要运行F:\soyo.exe 同样也会出现"友好安装界面"("F:\"为光驱盘符)。此时您可根据实际需要 选择安装。

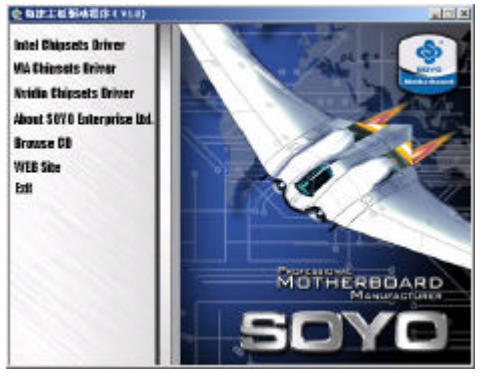

#### 3.1 VIA4IN1 驱动程序安装

当出现上图所示窗口时点选"VIA ChipsetsDriver",再点选"VIA Hyper -ion 4IN1"驱动,或双击光盘根目录\Drivers\VIA\4IN1目录下运行Setup.exe 开始安装。安装过程如下图所示;

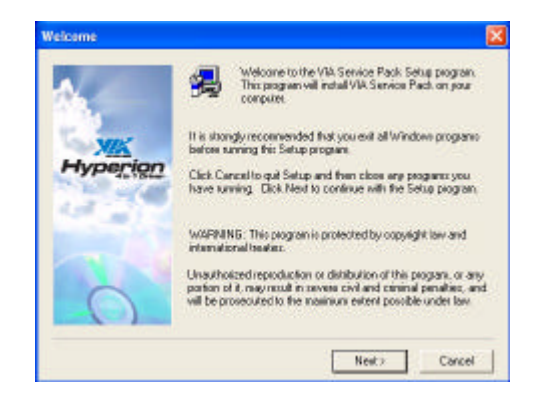

点击"NEXT"继续安装;

|        | Service Pack Hi                                                               | Pack README Pa                     | KII PAGE DOWN                        | kay to one five sec | t of placument |
|--------|-------------------------------------------------------------------------------|------------------------------------|--------------------------------------|---------------------|----------------|
| ľ      | VIA Hy                                                                        | perion VIA 4 in 1 D i              | we -                                 |                     | ^              |
|        | VIA Service Pack M                                                            | na 4 in 1) is Copyrig              | VICI 2002 VIA Te                     | chnologies, Inc.    | 1              |
|        | TABLE OF CONTEN<br>About VIA Hyper<br>Setting Up<br>Update<br>Technical Suppo | TS:<br>rion 4 in 1<br>of           |                                      |                     |                |
|        |                                                                               |                                    |                                      |                     | ×              |
| č      | lick No to decline an                                                         | dEek<br>dEek                       | read with the loan                   | te agreevent and    | INEADME.       |
|        |                                                                               |                                    | (Back                                | Yes                 | No             |
| 「" 继续安 | ₩<br>₩                                                                        |                                    |                                      |                     |                |
| 5      | un Components                                                                 |                                    |                                      |                     | N              |
|        | ap components                                                                 | The set of our                     | one alliested the                    | . Information       |                |
|        | <b>X</b>                                                                      | If you dan't via<br>the associated | ant to install them,<br>d check box. | you can uncheck     |                |
|        | a deserve                                                                     | 🔽 AGP Deve                         | r(ASP3.DSuppor                       | (ed)                |                |
|        | XIX                                                                           | VIA INFO                           | iver 2.30A                           |                     |                |
|        | 41 1 Dia                                                                      |                                    |                                      |                     |                |
|        |                                                                               |                                    |                                      |                     |                |

WWW. SOYO, COLL CR

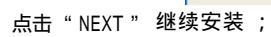

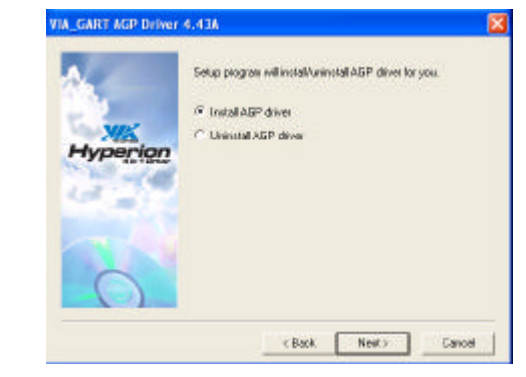

CBack.

Next >

Cancal

点击"

og sovo

www.soyo.com.cn

#### 点击"NEXT"继续安装;

| ictup<br>ise th | has finished copying files to your computer. Before you can<br>a program, you must restart Windows or your computer. |
|-----------------|----------------------------------------------------------------------------------------------------|
| Choos           | e one of the following options and click OK to finish setup.                                                         |
| 3               | Yes, I want to restart my computer now                                                                               |
| - 33            | The Link restart we computer later                                                                                   |

点击 OK,重新启动电脑完成4 in1 Driver 的安装

3.2 安装 DirectX9.x

当出现SOYO"友好安装界面"窗口时点选"VIAChipsetsDriver",再点选 "",再点选"InstallDirectX 9.0C Driver"驱动,或双击光盘根目录\Drive -r\DirectX\dxsetup.exe,开始安装 DirectX9.x 程序,出现如下安装画面后点 击"Next"开始安装;

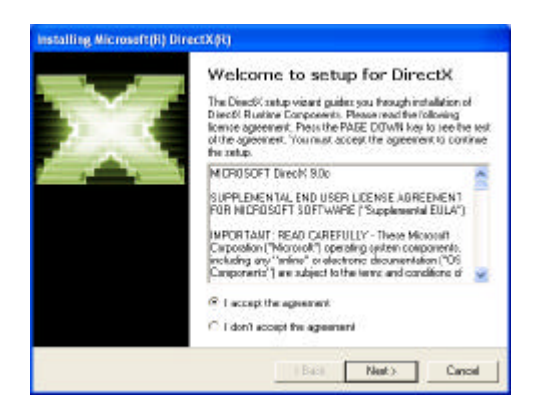

出现如下安装画面后点击"Next"继续安装;

| යා | soyoʻ             |
|----|-------------------|
|    | sovo coarunte act |

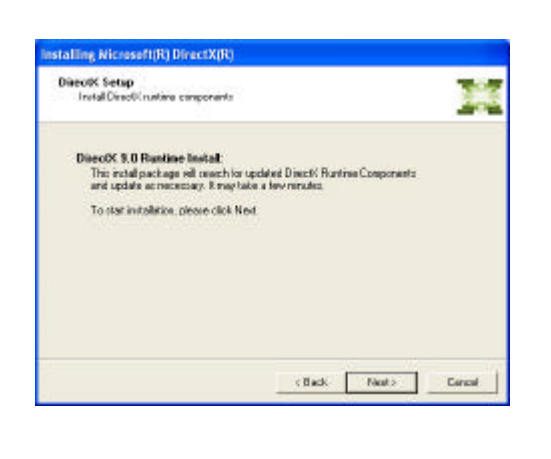

WWW. SOYO, COLL CR

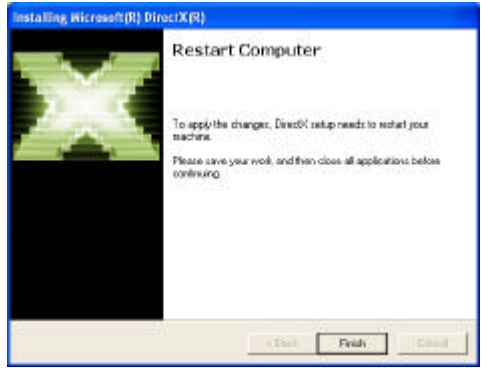

安装完成后,点击"Finish",重新启动电脑完成Dirextx 9.x安装;

#### 3.3 声卡驱动的安装

当出现SOYO"友好安装界面"窗口时点选"VIAChipsetDriver",再点选" Onboard AudioDriver"驱动安装,或双击光盘根目录\Driver\AUDIO\ALC目录 下的setup.exe文件开始声卡驱动的安装;

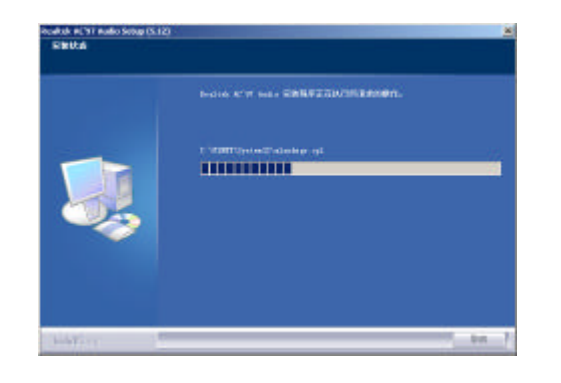

#### 自动复制文件;

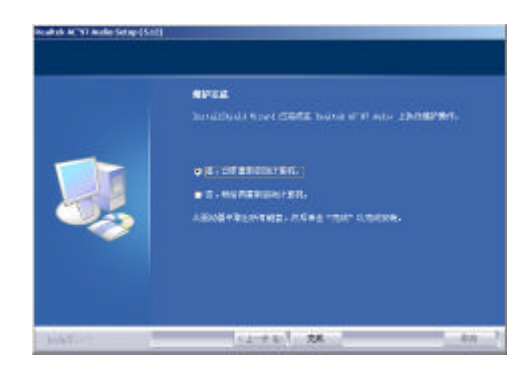

点击"完成"重启电脑完成声卡驱动的安装; 3.4八声道输出设置方法

声卡驱动安装完成后,即可以支持八声道输出,下面具体介绍八声道输出的设置 方法;

1首先按照下图方法连接好音箱;

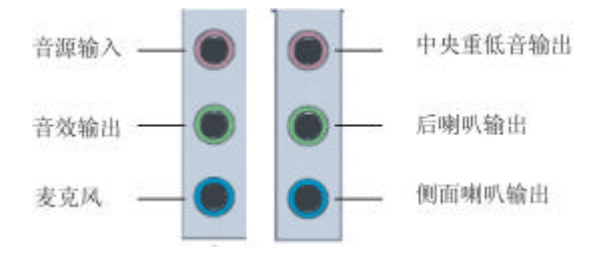

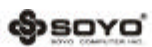

WWW. SOYO. COM. CO

#### 2 在系统桌面的右下角点击"SoundEffect"图标,如下图所示:

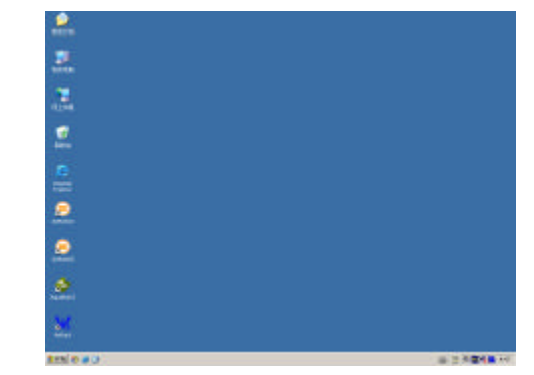

3. 点击后出现"AudioConfiguration"窗口,如图所示点击"喇叭组态"后选择"8CHSpeaker";

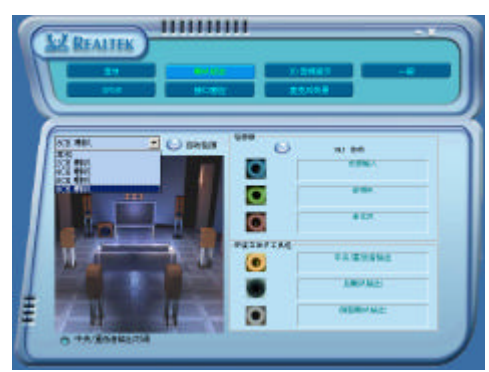

4. 按照正确的方法连接好八声道的音箱后,选择上图所示"自动检测"可以测试 各个音箱发出的声音; opsoyo'

www.soyo.com.cn

#### 3.5 RTL8110S网卡驱动的安装(仅适用SY-A9V9-FGR)

当出现SOYO"友好安装界面"窗口时点选"VIAChipsets Driver",再点选 "OnboardLANDriver",或双击光盘根目录\Drivers\Network\RTL8110S\Wi -ndows目录下运行Setup.exe开始安装。安装过程如下图所示;

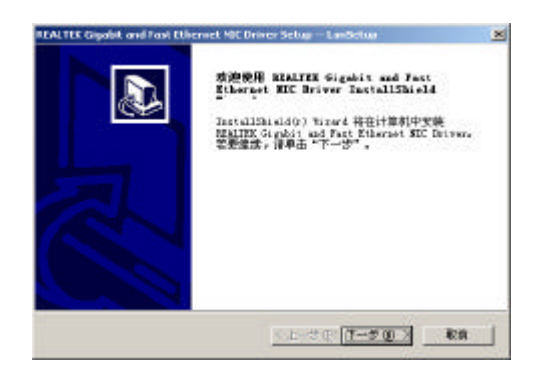

#### 点击"下一步"继续安装;

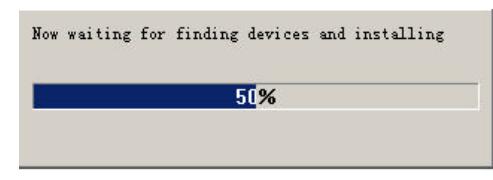

#### 自动复制文件;

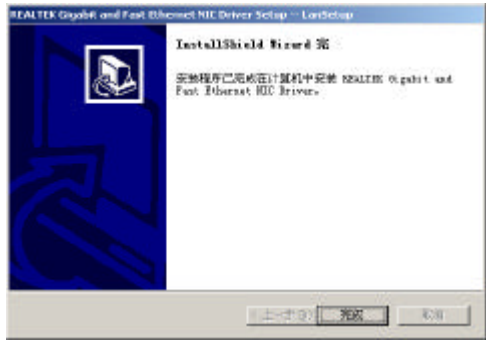

点击"完成",重新启动电脑完成8110S网卡驱动的安装;

(Soro

#### WWW. SOYO, COIL CR

#### 3.6 USB 2.0 驱动安装

此主板集成USB 2.0接口,在WIN98SE/ME/Win2000/XP下可支持480Mbps的传输 速度,此主板只要正确安装了"nVIDIAn Force ForceWare"驱动,重新启动后, 也就完成了USB2.0驱动的安装;

注意:在 WIN2000 和 XP下,安装 USB2.0的驱动之前,应该先安装操作系统的补 丁程序,可以到微软的网站上下载最新的补丁程序如 Windows XPSP1 (Servi -ce Pack 1)补丁,Win2000 SP4(ServicePack4),这些补丁主要提供操作系 统安全性与稳定性的更新,保证与新发行的软件与硬件的兼容性); 3.7 SATA RAID驱动安装

此主板采用VT8237 喃桥,提供2个SATA接口,支持SATA RAID功能。当出现SOYO "友好安装界面"窗口时点选"VIAChipsetsDriver",再点选"VIA Serial ATA RAID Driver" 驱动,或双击光盘根目录\Driver\VIA\VT8237\_SATA目录下 运行Setup.exe开始安装。安装过程如下图所示;

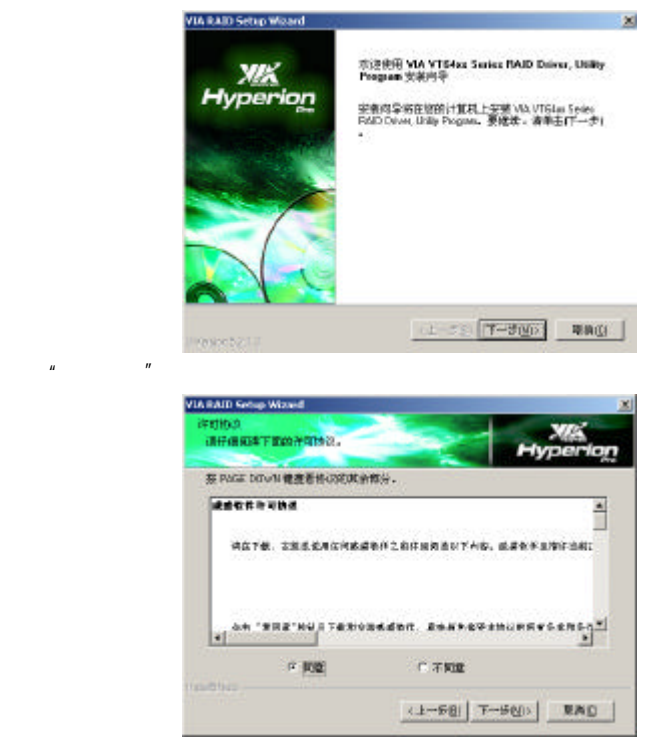

opsoyo'

www.soyo.com.cn

点击"下一步"继续安装;

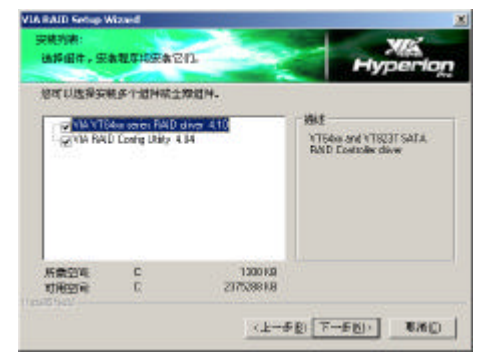

#### 点击"下一步"继续安装;

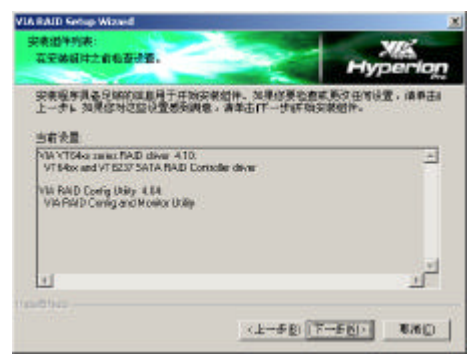

#### 点击"下一步"继续安装;

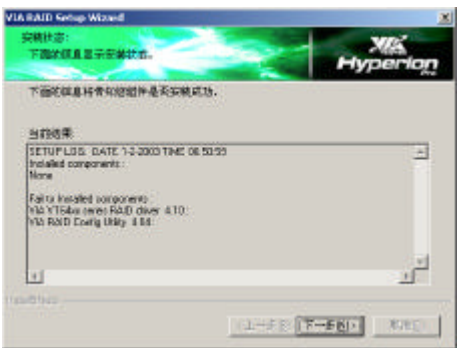

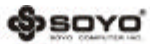

www.soyo.com.cn

#### 点击"下一步"继续安装;

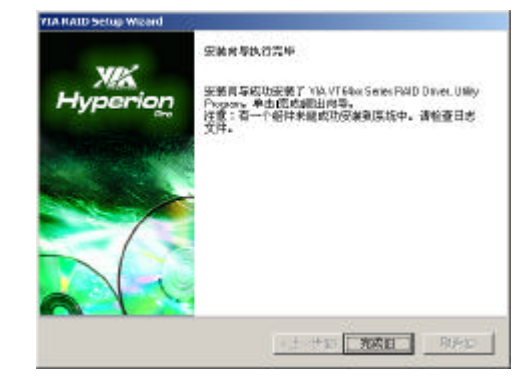

#### 点击"完成",完成VIASATARAID驱动的安装;

@soyo'

## 第四章 AWARD BIOS 设定

4.1 BIOS 说明

此主机板使用 AwardBIOS, BIOS 全称为 Basic Input OutputSystem (基本 输入输出系统),有时也叫 ROM-BIOS,这是因为它存储在电脑主板上的一块 ROM (Read-OnlyMemory)芯片中。当您打开电脑时,BIOS 是最先运行的程序,它主要 有以下几项功能;

4.1.1对您的电脑进行初始化和检测硬件,这个过程叫加电自检 (POST (PowerOnS - elfTest));

4.1.2加载并运行您的操作系统;

4.1.3为您的电脑硬件提供最底层 最基本的控制;

4.1.4通过 SETUP 管理您的电脑;

被修改的 BIOS 资料会被存在一个以电池维持的 CMOSRAM 中,在电源切断时 所存的资料不会被丢失。一般情况下,系统运行正常时,无需修改 BIOS。由于电 池电力耗尽导致 CMOS 资料丢失时,须更新电池,并重新设定 BIOS 值; 注:BIOS设置控制键说明

| 控制键              | 功能说明                         |
|------------------|------------------------------|
| <enter>键</enter> | 选定此项键                        |
| < >向上键           | 将亮光棒移至上一个项目                  |
| < >向下键           | 将亮光棒移至下一个项目                  |
| < >向左键           | 将亮光棒移至左边的项目                  |
| < >向右键           | 将亮光棒移至右边的项目                  |
| Page Up 键        | 改变设定状态,或者变更键位之数值             |
| Page Down键       | 改变设定状态,或者变更键位之数值             |
| Esc 键            | 回到主画面,或由主画面中结束 CMOS SETUP 程式 |
| F1 功能键           | 显示目前设定项目的相关辅助说明              |
| F2 功 能键          | 此键盘保留,无功能                    |
| F3 功能键           | 此键盘保留,无功能                    |
| F4 功能键           | 此键盘保留,无功能                    |
| F5 功能键           | 载入此画面原先所有项目的设定(仅在选定菜单时有效)    |
| F6 功能键           | 此键盘保留,无功能                    |
| F7 功能键           | 载入出厂预设最佳化的设定值                |
| F8 功能键           | 此键盘保留,无功能                    |
| F9 功能键           | 此键盘保留,无功能                    |
| F10 功能键          | 储存设定并且离开 CMOS SETUP 程序       |

@sovo

www.soyo.com.cn

4.2 BIOS 设定

要进入 BIOS 设定程序画面,请按下列步骤:

4.2.1打开电源或重新启动系统,在自检画面的最下面一行可看到"PRESS dDEL> TOENTER SETUP";

4.2.2按下< DEL>键后,即可进入BIOS设定程序,主画面将会显示如下;

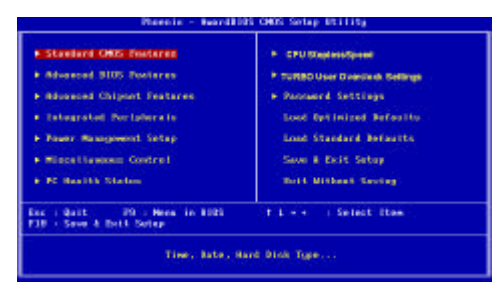

StandardCMOSFeatures(标准CMOS功能设定) 设定日期、时间、软硬盘规格、及显示器种类; AdvancedBIOSFeatures (高级BIOS功能设定) 设定BIOS提供的特殊功能,例如病毒警告、开机磁盘优先顺序、磁盘交换、寻道等; AdvancedChipsetFeatures (高级芯片组功能设定) 设定主机板采用的芯片组运行的参数 ,例如:"DRAMTiming"等。 Integrated Peripherals (集成周边设备) 使用此菜单可对周边设备进行特别的设定。 PowerManagementSetup(电源管理设定) 设定 CPU 硬盘、显示器等设备的省电功能运行方式; MiscellaneousControl(特色控制) 使用该选项可以设定一些特色功能的控制选项; PCHealthStatus(系统状态监控) 该选项可以显示您计算机的健康状态; CPUSteplessSpeed(散热保护设置) 该选项可设置CPU 热保护功能的相关设置值; TURBOUserOverclockSettings(高级用户超频设定) 使用该选项设置超频的相关值(频率、电压); Password Settings (密码设置) 使用该选项可以设置管理员和用户的密码;

@soyo'

LoadOptimizedDefaults(载入性能优化缺省值)

该选项可以装入BIOS默认的优化设置。这些设置值是生产厂商为提高您系统的性能 预先做的一些设置;

LoadStandardDefaults(载入标准缺省值)

该选项可以装入BIOS默认的标准设置。这些设置值是生产厂商为提高您系统的稳定性预先做的一些设置;

Save & ExitSetup (保存设定并退出)

保存您所做的设定并退出设置界面;

ExitWithoutSaving(退出设定不保存)

放弃您所有的设定值并退出设置界面;

4.2.1 StandardCMOSFeatures(标准 CMOS 设定)

在"标准 CMOS 功能设定"项目中,主要是设定一些基本系统的硬件设定,如 IDE硬盘种类、软驱规格以及时间日期的变更。您只有在更换硬体或初次组装电脑 时才需要到"标准CMOS功能设定"作变更。使用者可利用方向键将反白区移至要修 改的选项上,再使用"PageUp"或"Page Down"键设定选项的参数值;

| Bate (en dd 101)                                                                       | 20 1997                  | The Holp                                                  |
|----------------------------------------------------------------------------------------|--------------------------|-----------------------------------------------------------|
| 195 Primary Haster<br>195 Primary Slave<br>195 Secondary Hester<br>195 Secondary Slave |                          | Head Lowell<br>Change the day, month,<br>pear and contary |
| Brine S<br>Brine 1                                                                     | 1.448. 3.5 (s.<br>Mana   |                                                           |
| Video<br>Halt De                                                                       | BER-4158<br>BTT Errors   |                                                           |
| Base Memory<br>Extended Memory<br>Total Memory                                         | 0.000<br>454230<br>30246 |                                                           |

Date(mm:dd:yy)

设定系统当前日期,mm 表示月份,dd 表示日期,yy 表示年份; Time(hh:mm:ss)

设定系统当前时间,hh 表示时钟,mm 表示分钟,ss 表示秒钟; IDEChannel0/1/2Master/Slave

此项设定记录所有安装在电脑中的 IDE 设备的参数。Size 指硬盘容量, Cylinder 指硬盘柱面数, Head 指硬盘磁头数, Precomp 指预写补值, LandingZone 指磁 头着陆区, Sector 指硬盘扇区数,所有的参数皆可在 IDEHDDAuto-Detection 项目中自动被侦测出来。最简单的办法是设为"AUTO",由BIOS自动侦测硬盘类 型和存取模式。

(Soloro

WWW, SOYO, COLL CR

DriveA/B 此项目用以选择软驱的型式,可供选择的有;

| None           | 没有软驱           |
|----------------|----------------|
| 360K , 5.25 in | 360K,5.25 英寸软驱 |
| 1.2M , 5.25 in | 1.2M,5.25 英寸软驱 |
| 720K , 3 .5 in | 720K,3.5 英寸 软驱 |
| 1.44M, 3.5 in  | 1.44M,3.5 英寸软驱 |
| 2.88M, 3.5 in  | 2.88M,3.5 英寸软驱 |

Video

此项目用以选定显示器的类型,可供选择的有;

| Mono      | 安装单色显示器                |
|-----------|------------------------|
| CGA / 40  | 40 行显示模式的彩色图形适配器,目前已淘汰 |
| CGA / 80  | 80 行显示模式的彩色图形适配器,目前已淘汰 |
| VGA / EGA | 安装 VGA/EGA 显示器         |

此设定默认为"VGA/EGA",目前的彩色显示器都为VGA规格,请勿将其设为其它类型; HaltOn

此项目用以选择当系统执行自我测试时,若侦测到何种错误的时候是否要停止程序 运行,可供选择的有;

| AllErrors         | 侦测到任何错误时,就立即停止运作             |
|-------------------|------------------------------|
| No Errons         | 侦测到任何错误都不要停止, BIOS 继续运作      |
| AII,But Keyboard  | 除了 键盘 错误 外 , 任 何错 误就 停止 运作   |
| AII, But Diskette | 除了 硬盘 错误 外 , 任 何错 误就 停止 运作   |
| AII, But Disk/Key | 除了 键盘 和硬 盘错误 外 ,任何 错误 就停止 运作 |

此设定默认为"All Errors",表示系统自检有任何错误发生时,BlOS即停止运作; Base/Extended/TotalMemory

这三个选项是用来显示内存的状态,不可调节;

| Base Memory     | 基本内存容量  |
|-----------------|---------|
| Extended Memory | 扩展内存容量  |
| Total Memory    | 系统内存总容量 |

4.2.2 AdvancedBIOSFeatures(高级BIOS功能设定)

BIOS 功能设定是用来设定BIOS的高级功能选项,如防毒、CPU高速缓存、开机顺序 等。设定得当,可以提升电脑效率,使电脑在最佳化状态下运行;

www.soyo.com.en

| Forware Manager             | Disabled                | A. Ites Help                                                                                                    |
|-----------------------------|-------------------------|----------------------------------------------------------------------------------------------------|
| PU 11 Cache                 | Teabled                 | Transferrary and the second second                                                                               |
| FI L2 Gache                 | Loabled                 | PERS LEVEL .                                                                                                    |
| FU L2 CACHE ELC CHECKING    | 01040-103               | and the second second second second second second second second second second second second second second second |
| ADDE POMPO DE SPIT DESE     | 100001000               |                                                                                                    |
| ana a publi sees sider      | 5010, 5551              |                                                                                                    |
| CLET BOOT DEVICE            | 010000                  |                                                                                                    |
| sound most revice           | NUMBER OF STREET        |                                                                                                    |
| alled mart peoples          | CORDIN .                |                                                                                                    |
| BUT OTHER REVIEW            | Start Lord              |                                                                                                    |
| AND PRODUCTION              | 01040108                |                                                                                                    |
| and the short of the        | 0.000101010             |                                                                                                    |
| second in Walk Sold in      | This was belowed        |                                                                                                    |
| instantic Sate (Character)  | STRAD ING               |                                                                                                    |
| benear the balance allowed  | een.                    |                                                                                                    |
| and the first two           | 2000                    |                                                                                                    |
| IFIC Heales                 | Teach land              |                                                                                                    |
| Its Maraless Control Far 45 | 1.4                     |                                                                                                    |
| T Taland for Shill S David  | No. of Concession, Name |                                                                                                    |
| NE S. H.O. B. T. Completing | Binch Ind               |                                                                                                    |
| sport the Till For Mindows  | Ver                     |                                                                                                    |
| Index BIOS Shadow           | COLUMN 1                |                                                                                                    |
|                             |                         |                                                                                                    |
|                             |                         |                                                                                                    |
|                             |                         |                                                                                                    |
|                             |                         |                                                                                                    |

#### VirusWarning(病毒警告)

| Enabled  | 使用病毒警告功能。若有程序要对引导扇区(Boot Sector)<br>或对硬盘的磁盘分区表(Partition Table)进行任何写入操<br>作时,屏幕将会出现一段警告信息,并发出"哔哔"的报警声<br>以让使用者确定是否执行操作 |
|----------|----------------------------------------------------------------------------------------------------|
| Disabled | 关闭病毒警告功能                                                                                                    |

# 注意:有许多的诊断程序或关机管理程序在执行期间,都会有摄取开机区段的动作。若使用者有使用类似的软件时,我们建议您将此项功能关闭;

#### CPUInternalCache (CPU 内部高速缓存)

| <b>F</b> | 使用CPU内部高速缓存,又称L1高速缓存,为加快CPU速 |
|----------|------------------------------|
| Enabled  | 度,建议设为 Enabled (默认值 )        |
| Disabled | 关闭 CPU 内部高速缓存功能              |

#### ExternalCache(外部高速缓存)

#### 使用外部高速缓存,称L2高速缓存,为加快系统运行速度;

| Enabled      | 建议设为 Enabled(默认值) |
|--------------|-------------------|
| D i sab le d | 关闭外部 高速缓 存功能      |

CPUL2 CacheECCChecking (L2高速缓存 ECC 检查)

| Enab ed  | 使用 L2 高速缓存 ECC 检查 |
|----------|-------------------|
| Disabled | 关闭 L2 高速缓存 ECC 检查 |

#### QuickPowerOnSelfTest(快速开机自检)

| Emabled    | 使用 快速开机自检 测试,只测试 一次内存,允 许系统跳过内 存<br>的第 二、第三次测 试,也就是通 过简化测试次 数的方式,加 快<br>开机 时间,建议设 为 Enabe |
|------------|-------------------------------------------------------------------------------------------|
| D is abled | 不使 用快速开机自 检测试 , 需重 复测试内存三 次                                                               |

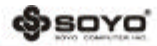

First/Second/ThirdBootDevice(引导设备顺序的选择) 此项可以选择引导设备的启动顺序; BoototherDevice(其它引导设备启动的选择)

| Enabled  | 在预定的开机设备都不能开机时,是否可以使用其它的设备来<br>启动系统(默认值) |
|----------|------------------------------------------|
| Disabled | 不使用其它引导设备启动的功能                           |

SwapFloppyDrive(交换软驱)

| En abl ed | 当有 两个软 驱 A、B 时,交换A、B 软 驱的盘符,即 A 驱变为 B<br>驱,B驱 变为 A 驱 |
|-----------|------------------------------------------------------|
| D sab ed  | 不交 换软驱 盘符 , 只有 一台 软驱时 可选 择此项 (默认 值)                  |

BootUpFloppySeek(开机自检搜索软驱)

| En abled    | 允许在开机时 BIOS 搜索软驱,设为此值时,在BIOS 自检时,<br>会听到"嘎嘎"的软驱搜索声音 |
|-------------|-----------------------------------------------------|
| Di sa ble d | 关闭开机搜索软驱功能,可加快系统启动速度                                |

BootUpNumLockStatus(开机时小键盘状态)

 ON
 键盘右边的小键盘变成数字键功能,NumLack指示灯变亮

 OFF
 关闭开机搜索软驱功能,可加快系统启动速度

TypematicRateSetting(击键速度设定)

| Enabled  | 使用键盘重复输入速度功能,可增加键盘输入速度 |
|----------|------------------------|
| Disabled | 不使用键盘重复输入速度设定          |

TypematicRate (Chars/Sec)(击键速度)

设定重复敲击键盘的速度,范围由6(预设值)到30字符/秒; TypematicDelay (Msec)(击键重复延迟)

键盘击键重复动作延迟时间设定。单位为 (毫秒),可选值有250,500,750, 1000,数值越大则开始重复动作延迟时间越长,之越短;

#### SecurityOption(安全设定)

| System | 设定为 System 时表示每次开机时皆要求输入密码,此外,在进入<br>BIOS 程序时,也会要求输入密码 |
|--------|--------------------------------------------------------|
| Setup  | 仅 会在进入 BIOS 程序时,才要求输入密码                                |

提示:要消密码功能,那么于BIOS程序中的"Supervisor/UserPassword"项目中,不要输入任何资料以及按下"Enter"键即可。而在未设定密码的情况下,将 此项目设为Setup或是System没有差别; og sovo

www.soyo.com.cn

APICMode(APIC中断模式)

| Enabled  | 使用 APIC 功能  |
|----------|-------------|
| Disabled | 不使用 APIC 功能 |

OSSelectforDRAM⊳64MB(OS2操作系统专用设定)

| OS2       | 如果使用的操作系统为OS2,并且系统内存容量大于64MB,应<br>设为此选项,使OS2操作系统能够用到大于64M的内存空间 |
|-----------|----------------------------------------------------------------|
| Non -08 2 | 使用其它操作 系统及配置时设为此选项                                             |

HDDS.M.A.R.TCapability

本主机板可支持SMART(Self-Monitoring, Analysis and Reporting Technolo gy)硬盘。若系统所使用的是 SMART 硬盘,将此项目 Enabled 即可开启硬盘的预 示警告功能。它会在硬盘即将损坏前预先通知使用者,让使用者提早进行资料备份, 可避免资料流失。 ATA33 或之后的硬盘才有支持 SMART;

4.2.3 AdvancedChipsetFeatures(高级芯片组功能设定)

芯片组功能设定主要用来设定芯片组相关的功能,设定的好坏直接关系到系统运行 的效率和稳定性;

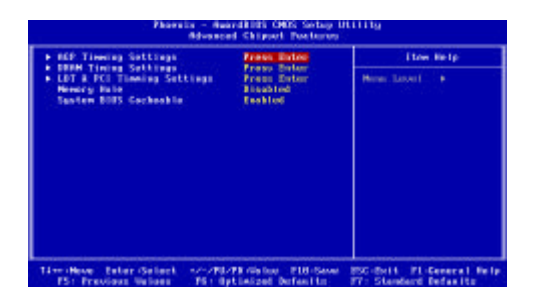

4.2.3.1AGPTimingSettings

| Pharmin - AmardillS (NRS Setup Utility<br>NGP Towning Settings                                                                                                    |                                                      |                                                    |
|----------------------------------------------------------------------------------------------------|------------------------------------------------------|----------------------------------------------------|
| <b>BSP Aperture Size</b>                                                                                                    | 1000                                                 | Iten Hely                                          |
| 627 J. (Model<br>637 Brithma Centrel<br>637 Brithma Vale<br>638 Brithma Vale<br>638 J. (S. Collection engle<br>637 J. (S. Collection engle<br>637 October Sec 657 Trans | 4K<br>Pate<br>36<br>Disabled<br>Disabled<br>Disabled | Men Lovel or                                       |
| Tirr Move Enter Select -/~/70<br>FS: Provider Values - 75: 0                                                                                                    | ord-Maine - F10-Seve<br>plinized Defenite            | PSC-En-14 PE-General Holp<br>F7: Standard Befeelts |

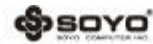

WWW, SOYO, COLL CR

AGPApertureSize(MB) 此项用于设定AGP卡所用到的孔径空间的大小,以提高系统访问显存的读写速度; AGP2.0Mode 此项用于设定AGP总线工作模式; AGPDrivingControl(驱动控制方式设定) 可选值:Auto(自动)或是Manual(手动); AGPDrivingValue (AGP驱动讯号强度数值设定) 调整AGP的驱动讯号强度数值,您可以键入十六进位到此项目里面。最小的数值为 0000,最大的数值为00FF。系统默认值为DA; AGPFastWrite(AGP 快写模式设定) 此项用于设置AGP速写模式; AGP 3.0 Calibration cycle (AGP3.0 动态最佳化) 建议设为默认值; DBI OutputforAGPTrans 建议设为默认值; 4.2.3.2DRAMTimingSettings

| Dellas Mole                                                                                                    | extension of the second second | Iten Halp          |
|----------------------------------------------------------------------------------------------------|----------------------------------------------------------------------------------------------------|--------------------|
| 1999 ga in Tras<br>1999 WD September 25 Balau<br>1999 WD September 20 Balau<br>1999 WD September 20 Balau<br>1997 Wagalag Nais | ar<br>H<br>H<br>Castinuon                                                                                                    | Norm Labor 1 (1997 |

TimingMode(时充模式) 此项用来设置DRAM时序模式; DRAMCASLatency 当使用同步DRAM时,CAS信号潜伏期的时钟周期数值依赖于内存自身的时序。可选 项为2T和2.5T; SDRAMCycleTime 此项用来设置SDRAM Cycle时间; SDRAMRAS-to-CASDelay 这个字段让您输入一个从CAS选通信号到RAS选通信号之间的时间延迟值.用于DRAM

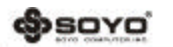

#### 进行写入,读取或者是刷新时。延迟短提供更快的性能,延迟长提供更稳定的性能。

当使用同步DRAM是该选项才可以被应用。可选项为4T和3T;

SDRAMPrechargeTime

# 如果DRAM数据刷新时的RAS循环周期迟缓,可能引起数据的读写错误。快速可以提供较高的性能,慢速提供较稳定性能。该字段只适用于安装同步DRAM的系统主机。

可选项为2T、3T;

4.2.3.3 LDT & PCITimingSettings

此项主要对南、北桥芯片之间的传输及PCI读写等,建议设为默认值

| Phoenin - Anadolitis CHES Setup ULLITy<br>LUE & 201 Timeira Settimus                                                                        |                                                               |                                                     |
|----------------------------------------------------------------------------------------------------|---------------------------------------------------------------|-----------------------------------------------------|
| NTB Scraebie<br>Upstrone LDT Dae Motth<br>Bounderman LDT Dae Middh<br>LDT Des Progeneru<br>PGIE Manter D MS Write<br>PGIE Manter D MS Write | Disching<br>B bit<br>B bit<br>Disching<br>Disching<br>Kanbing | Han Belg<br>Here Level - He                         |
| PCI2 Pool Mrite<br>PCI Bolay Transactice<br>VLiek Mode Selective                                                                            | Brack Ind<br>Drack Ind<br>Hode 4                              |                                                     |
| 1<br>17 Marco Batter (Select 17-20)<br>17 : Provinse Velans 19-1                                                                            | LTD-Maine FDD-Ser<br>Deterized Defeatte                       | w ESC-Enis PL-General Help<br>17: Standard Befanitz |

| Upstrem LDT Bus Width                                  | 设置南桥到北桥总线位数 8bit 16Bit                                                                                          |
|--------------------------------------------------------|----------------------------------------------------------------------------------------------------|
| Downstream LDT Bus Width                               | 设置北桥到南桥总线位数 8bit 16Bit                                                                                          |
| LDT Bus F requency                                     | 设置 LDT 总线频率                                                                                                    |
| PC II Mast er 0 WS Wiiter<br>PC I2 Mast er 0 WS Wiiter | 当 PCI1/2 汇流排已经准备好接收资料的时候,资料会<br>立即(零等待状态)写水CI1/2 汇流排。如果是Disabled<br>状态系统会等待一个周期以后再将资料写入 PCI1/2 汇<br>流排,建议设为默认值; |
| PC II Post Writer<br>PC I2 Post Writer                 | 设置是否启用 PCI 1/2 post 写入缓冲器以使 PCI1/2 master 读和延迟现象降至最低,建议设为默认值;                                                   |
| PC IDe hy Transaction<br>(PC I延迟传输)                    | 芯片内包含的 32 位 post写入缓冲器,是用来支援延迟<br>传输周期之用,当您选择Enabled时,会支援相容于PCI<br>2.1 规范。建议设为默认值;                               |
| V Ink M ode Selection                                  | 选择 Vling 的模式 ;                                                                                                  |

MemoryHole (内存保留设定)

旧的某些ISA卡会将资料对映到 15-16 MB 的内存中,因此必须保留这段内存供它使用;

# \$sovo

www.soyo.com.cn

 15M-16M
 保留内存的
 15-16MB 空间供 ISA 卡使用

 Disabled
 不保留内存的 15-16MB 空间

SystemBIOSCacheable (系统BIOS缓冲)

可选值:Enabled,Disabled;

4.2.4IntegratedPeripherals(周边设备设置)

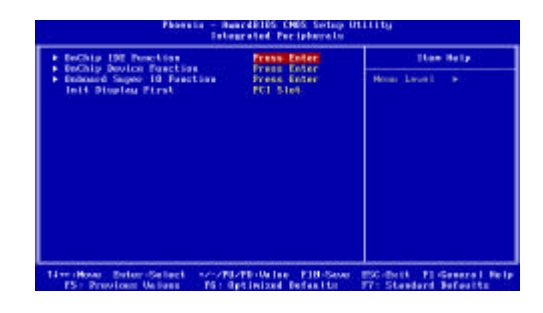

4.2.4.1 OnChipIDEFunction(IDE驱动器设置选项)

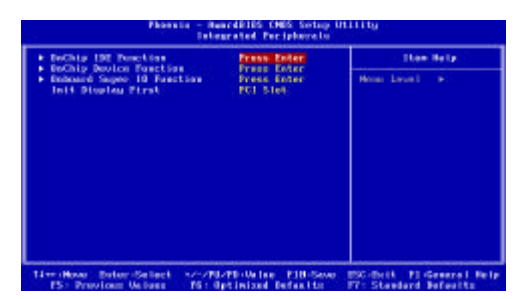

OnChipIDEChannel 0/1 (主板内建 IDE接口0/1设定)

| Enab le d | 启动内建的 IDE主要(Primary /Secondary)连接口 |
|-----------|------------------------------------|
| Di sabled | 关闭内建的 IDE主要(Primary /Secondary)连接口 |

Primary/SecondaryMaster/SlavePIO(PIO 传输模式设定) PIO模式即为ProcessorInputOutput 模式的缩写,是CPU 与硬盘之间资料传输 所使用的一种模式,其中ModeO 最慢,Mode4最快;

@soyo'

| Auto    | BIOS 自动 侦测 对应接 口上的 IDE 硬 盘资料 传输模式 |
|---------|-----------------------------------|
| Mode0-4 | 手动设定 IDE 硬盘资料传输模式                 |

IDEPrimary/SecondaryMaster / SlaveUDMA (IDE主/从控制器JDMA模式) 设定IDE主/从控制器IDMA模式;

IDEPrefetchMode(IDE 预取模式设定)

| Enab ed   | 使用 IDE预取模式,可加快读取速度 |
|-----------|--------------------|
| Disable d | 关闭此功能              |

IDEDMATransferAccess

开启或关闭IDE硬盘的MA传输功能;

Serial-ATA 2(Serial-ATA2打开关闭设置)

| Enabled  | 打开 Serial-ATA 1/2 |
|----------|-------------------|
| Disabled | 关闭 Serial-ATA 1/2 |

SATADMATransfer

开启或关闭SATADMA传输功能;

4.2.4.2OnChipDeviceFunction(板载设备功能设定)

| PD4 SATA Postion                                                                                                    | Condition                                                                                                    | Itee Hilp     |  |
|----------------------------------------------------------------------------------------------------|----------------------------------------------------------------------------------------------------|---------------|--|
| na alan anis Asia<br>Asia alan alan alan<br>Asia alan alan<br>Asia alan alan<br>Asia alan alan<br>Asia alan<br>Asia alan<br>Asi | Set of Pack<br>Set of<br>Set of<br>Set of<br>Set of<br>Second<br>Second<br>Seco | Hand Laund He |  |

VIASATAFunction

此项用来设定VIA SATA功能是否打开;

VIASATA/RAIDMode

| SATA Mode | SATA 模式 |
|-----------|---------|
| Raid Mode | RAID 模式 |

RealTekLANBootROM

此项用来设定RealTek 网卡启动ROM是否打开; AC97SoundDevice

(Soro'

WWW, SOYO, COIL CR

此项用来函选择开启或者关闭主板板载声卡; USBHostController 此项用来打开或关闭USB总线控制器; USB2.0Support 此项用来选择是否支持USB2.0; USBDeviceLegacySupport 此项用来选择是否使用USB设备; USBKeyboard/MouseLegacySupport

| Enable     | 使用 USB 键盘 鼠标   |
|------------|----------------|
| Di sabl ed | 不使用 USB 键 盘/鼠标 |

4.2.4.3OnboardSuperIODevice (其他集成驱动选项)

| Indianal Arris 2 2007/1833<br>Mart Medis Girls I. Hornel<br>13 Junite Robit Held<br>Monord Parallal Port 3<br>Free List Fact Andre 507<br>Free List Fact Andre 507<br>107 Hole Ene 300 | mens (sout) an |
|----------------------------------------------------------------------------------------------------|----------------|

OnboardFDCController(主板内建软驱接口设定)

| Enabled  | 当使用者使 用主机板内建的 软驱接口时 ,应选择此项   |
|----------|------------------------------|
| Disabled | 当使用者使 用其它的软驱介 接口时 , 才需 要选择此项 |

OnboardSerialPort 1/2(串口设定)

| OnboardSerial Port1/2<br>(串口 1/2 设定) | 可设定主板上的 COM 1/2 的位置 , 可近                                      | 择    |
|--------------------------------------|---------------------------------------------------------------|------|
|                                      | Auto3F8/IR Q4 , 2F8/I RQ 3 , 3E8/IR Q4 , 2E8/I<br>或 Disabled; | R Q3 |

UARTModeSelect (红外线功能设定)

| Nor mal | 不使用红外线功能                    |  |
|---------|-----------------------------|--|
| IRDA    | 使用 IR DA 红外线传输模式,传输速度较快     |  |
| AS KIR  | 使用 A SK IR 红外 线传输模式,传输 速度较慢 |  |

**S**SOYO

www.soyo.com.cn

IRDuplexMode(红外工作方式选择)

此项控制了IR传输/接受的工作模式。设置为[Full]全双工模式下,允许同步,双向 传输/接收。选择[Half]双工模式下,仅允许异步、双向传输/接收;

OnboardParallelPort(并口设定)

| Onbo ard Parallel Port | 可设定主板上的并口位置,可选择的有<br>378 H/R Q7(预设值)、3BCH/IR Q7、278H/IR Q5 |
|------------------------|------------------------------------------------------------|
|                        | 以及 Disable d                                               |

OnboardParallelMode(并口的传输模式设置)

可选择的有 Normal、EPP+ECP、SPP、EPP或ECP模式。选用哪一种模式端依您连接 到此端口的外部设备而定;

EPPModeSelect(EPP 模式的版本选择)

当 "ParallelPortMode" 设为EPP 或EPP+ECP 时,此项可以设置EPP 模式的版本 ,可选择项有:EPP1.7/EPP1.9;

ECPModeUSEDMA(ECP模式的DMA值选择)

当 "ParallelPortMode" 设为ECP或EPP+ECP 时,此项可以设置ECP 模式DMA 值, 可选择项有:1、3 ;

InitDisplayFirst(显卡优先顺序)

此项用来设定显卡的优先顺序;

4.2.5PowerManagementSetup(电源管理设定)

电源管理设定是用来设定显示器,硬盘,IRQ中断等的电源管理,如果设定正确,

可以确保电脑运行顺利;

| ACP1 Tractics<br>ACP1 Suspend Type                                                                                                    | Inchied                                                                                             | How Help        |  |
|----------------------------------------------------------------------------------------------------|----------------------------------------------------------------------------------------------------|-----------------|--|
| NCF Syspend Spo<br>Oxfae Off Dytted<br>Mitch Use List<br>Mitch Use List<br>Phone Tatisa Function<br>Phone After Parts<br>Phone After Spot<br>Mitch Use List<br>Mitch Use List<br>Mitch Use List<br>Mitch Use Control<br>Wate Control<br>Wate Control | Sarros<br>Rimago Erd<br>Unit Synto-Blank<br>S<br>Instant Brd<br>Bilango Brd<br>Binto<br>Press Enter | Merer Loval - P |  |

\$sovo

WWW. SOYO, COLL CR

ACPIFunction (ACPI 功能设定)

| E          | 使用 ACH 功能,即高级电源设定介面功能。此功能可能配合  |
|------------|--------------------------------|
| Enabled    | ₩IN DOWS 系统的 ACPI 电源管理,建议设为此选项 |
| Disa bl ed | 不使用ACPI功能                      |

ACPISuspendType(ACPI挂起类型)

|  | S1 ( POS ) | 使用这种暂停模式时,系统在暂停后电源不会被切断,仍然         |
|--|------------|------------------------------------|
|  |            | 保持供电状态,可随时唤醒                       |
|  | S3(STR)    | 使用这种暂停模式时(关机前状态保存在内存中),当进入         |
|  |            | STR 状态时, 主板上大部分电源已被切断, 只留AV SB 电源, |
|  |            | 可以按 Power 键唤醒                      |

VideoOffOption(视屏关闭时机设定)

| Suspend    | 进入 Suspend 模式时关闭屏幕 |
|------------|--------------------|
| Standby    | 进入 Standby 模式时关闭屏幕 |
| Max Saving | 进入 Doze 模式时关闭屏幕    |
| Doze       | 关闭此功能              |

VideoOffMethod (视屏关闭方式设定)

| V/H Sync+Blank | 当电脑进入 省电模式后 ,屏幕的垂直和水平扫描动 作停止 ,<br>并且关闭屏 幕显示         |
|----------------|-----------------------------------------------------|
| Blan k         | 当电脑进入 省电模式后 ,只关闭屏幕显示 , 屏幕的 垂直和水<br>平扫描动作 仍持续进行      |
| DPMS           | 即 Disp hy Power Management Signaling, 是一套新的屏幕电源管理系统 |

ModemUseIRQ(Modem使用 IRQ 设定)

此功能是告诉电源管理程式Modem使用的是哪个IRQ值,以供给一个信号将电脑由省 电状态唤醒到正常状态时使用,可选项有:NA、3、4、5、7、9、10、11;

PowerAfterPowerFailure

此项用来设定开机失败后的开机方式;

K8Cool 'n 'QuietControl

Auto 启用 AMDCool 'n' QuietTM 技术,可侦测CPU 的工作量大小,依据其负载 动态变更工作频率及电压,以节省电力消耗,并达到静音效果;Disabled 不启用 AMDCool 'n' QuietTM 技术;

4.2.5.1 WakeUpEvents(系统唤醒设置)

www.soyo.com.cn

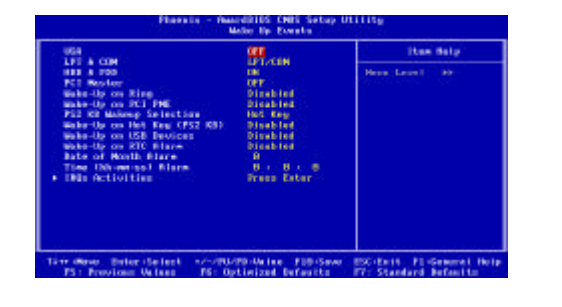

VGA

当设定为"Enabled",您能设定VGA唤醒系统

LPT&COM

当设定为"LPT & COM"后,外接打印机或串行口设备的LPT & COM一个中断请求会 唤醒系统:

HDD&FDD

当设定为"ON"后,外接硬盘或软驱设备的一些指令会唤醒系统; PCIMaster

当设定为"ON"后,PCI设备的一些指令会唤醒系统;

WakeUpOnRing/PCIPME

| Enabled  | 使用电话呼叫/PCI | PME 唤醒系统 |
|----------|------------|----------|
| Disabled | 关闭电话呼叫/PCI | PME 唤醒系统 |

PS/2KBWakeupSelection

此项用来设定PS/2键盘唤醒方式;

Wake-UponHotKey(PS2KB)

此项用来设定是否使用S/2键盘唤醒

Wake-UponUSBDevice

此项用来设定是否使用JSB设备唤醒

WakeUponRTCAlarm (定时开机)

| En abl ed | 使用定时开机功能,只要预设的时间一到,电脑就会自动开机,<br>选择此项时会出现下面两项设定;<br>Dateof (Month) A la m:可设定电脑定时开机的日期。日期设为0<br>时,表示每一天都定时开机,设为 1-31 时,表示每个月的 1-31<br>日定时开机; |
|-----------|----------------------------------------------------------------------------------------------------|
|           | Time(hhmmss)Alarm:可设定电脑定时开机的时间。h 表示小时,如果素子分钟,如果表示的钟。                                                                                        |
|           | 时, 11111 我小万钟, 23我小你钟,                                                                                                    |

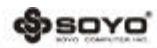

WWW. SOYO. COM. CO

IRQsActivities(IRQ激动设置) 此项用来设定IRQ3-15是否使用;

4.2.6 MiscellaneousControl(个性功能设定)

即插即用功能设定主要是用来设定PCI频率,也可以解决一些IRQ资源冲突问题;

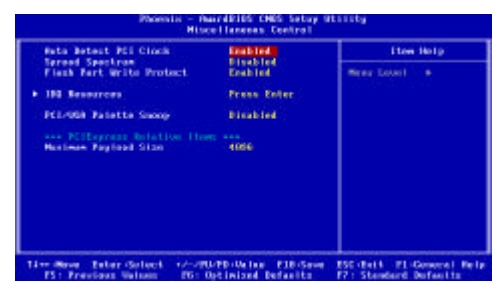

AutoDetectPCIClock

该选项允许您设置是否使用自动检测PCI时钟频率;

SpreadSpectrum

该选项允许您设置CPU主机/PCI时钟和频谱扩展;

FlashPartWriteProtect(BIOS写入保护设置)

| Enabled   | 不允许刷新 BIOS |
|-----------|------------|
| Disab led | 可以刷新 BI OS |

IRQResources

此功能设定中断的使用设备,此项可以解决一些IRQ资源冲突问题,不建议用户进 行修改;

PCI/VGAPalettsSnoop

此项用于设置非标准的VGA卡显示输出情况,不建议用户进行修改;

MaximumPayloadSize(最大Payload容量设置)

设定最大Payload的容量;

4.2.7 PCHealthstatusoption(系统状态监控)

此项描述了监控目前的硬件状态包括CPU、风扇、及系统状态等,但不可改变。不同的硬件显示的数据有所差异;

www.soyo.com.en

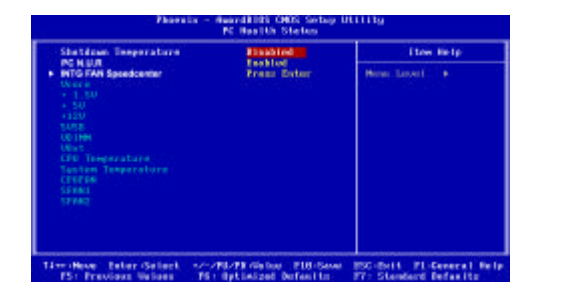

ShutdownTemperature(关机保护温度)

该选项可以设置关机保护温度,当CPU温度高于设定值之后主板将会自动切断计算 机电源,为了保护您的CPU的正常使用,请注意机箱内部环境温度以及CPU风扇的散 热情况,并且保持机箱内部空气的流通性;

#### PCN.U.R

| Enabled    | 系统将会在POST 过程中显示系统状态信息 |
|------------|-----------------------|
| Di sab led | 系统不会在POST 过程中显示系统状态信息 |

#### 4.2.7.1 INTGFANSpeedcenter (智能风扇配置)

| INTO FAN Speedcenter                                                                                                    | ENGRING     |               |
|----------------------------------------------------------------------------------------------------|-------------|---------------|
| Maria<br>- 1. 50<br>- 50<br>00194<br>00194<br>0 | Prass Exter | Hereir Laskel |

CPUFANINTGMode

此项用来设定是否打开CPU风扇/系统风扇智能模式;

CPU/SFAN1SmartFANFull-SpeedTemp

该选项设置风扇全速运转的界限温度值 如果温度在IdleTemperature值和该设置值范围之内,风扇转速将运行在全速的60%以上,温度越高转速越快,一旦温度超过该设置值,风扇将以全速运转;

CPU/SFAN1SmartFANIdleTemp

该选项设置风扇运转以全转速60%的界限温度值,当温度低于该设置值时,风扇将 以全转速的60%运转;

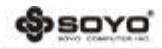

WWW. SOYO. COM. CO

CurrentCPUTemperature/CurrentSystemTemperature/CurrentFAN1, FAN2Speed/Vcore/3.3V/+5V/+12V/-12V/VBAT(V)/5VSB(V)

此项显示CPU/风扇/系统电压和风扇的转速;

4.2.8CPU SteplessSpeedControl(CPU散热保护设置)

当系统运行在工作负荷较大的状态,CPU的发热量也随之增大,为防止CPU损坏或系统当机,CPUThermal Throttling技术将依照BIOS设置中预设的CPU工作温度值 (20 -80)强制进入局部空闲模式,当系统诊测到CPU工作温度达到预设值时, CPU运行带宽将被下降到预设百分比;

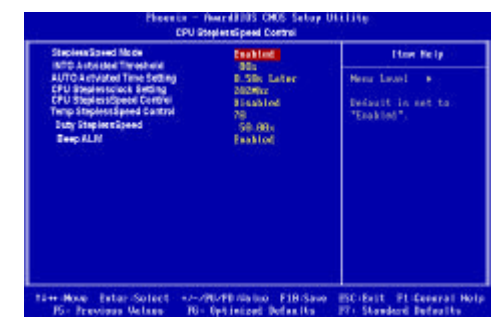

SteplessSpeedMode

此项用来设定SteplessSpeed模式; CPUSteplessclockSetting 此项用来设定CPU频率; CPUSteplessSpeedControl 此项设置是否将CPU SteplessSpeed动能打开; TempSteplessSpeedControl 此项设置CPUSteplessSpeed的温度; DutySteplessSpeed 此项设置CPUSteplessSpeedDuty 值; BeepALM 此项设置是否将CPU Beep ALM功能打开;

4.2.9 TURBOUserOverclockSettings (用户超频设置)

www.soyo.com.cn

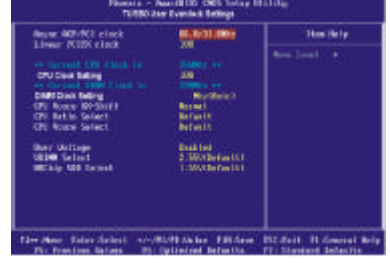

AsynchronousAGP/PCIClock(AGP/PCl频率设定) 此项用来设定AGP/PCI频率;

LinearPCIExpressClock(PCIE频率设定)

此项用来设定PCIE频率;

CurrentCPU/DRAMClock (当前CPU/DRAM 频率)

此项用来设定CPU/DRAM频率;

CPUClockSetting

此项可手动设置CPU频率

DIMM ClockSetting

此项可手动设置DRAM频率;

CPURatio/VcoreSelect

CPU倍频/电压值选择;

CPUVcore7-Shift

该选项可设置CPU核心电压超越标准值时的调整值;

VDIMMSelect

该字段允许您选择DDR内存模块的电压。可选项为:2.55V,2.6V,

2.65V,2.7V;

VChip Select

此项用来调节北桥电压;

4.2.10 PasswordSettings(密码设置)

SetSupervisorPassword(管理员密码设定)

此项用来设置管理员密码,密码长度最多为8个字符,输入后按"Enter"键,BIOS 会要求使用者再输入一次以核对,若两次密码都吻合则 BIOS 会将其保存下来,若 使用者想取消密码,只须在输入新密码时直接按下"Enter"键,此时 BIOS 会显 示"PasswordDisabled",则下次开机时就无须输入密码;(如下图) www.soyo.com.cn

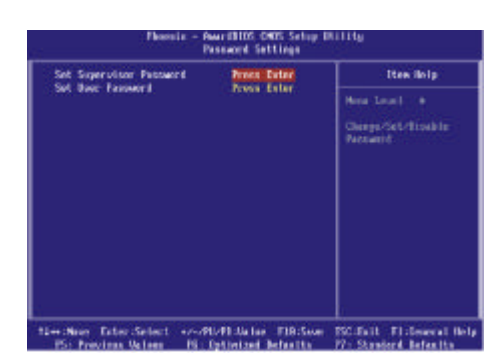

SetUserPassword(用户密码设定)如上图所示;

此项用来设置用户密码,密码长度最多为8个字符,输入后按"Enter"键,BIOS 会要求使用者再输入一次以核对,若两次密码都吻合则 BIOS 会将其保存下来。若 使用者想取消密码,只须在输入新密码时直接按下"Enter"键,此时 BIOS 会显 示"PasswordDisabled",则下次开机时就无须输入密码;

4.2.11 LoadOptimizedDefaults( 载入性能优化缺省值 )

此项能够允许用户把所有的BIOS选项恢复到性能优化缺省值;安全优化缺省值是主 板制造商为了系统性能优化而设定的默认值;

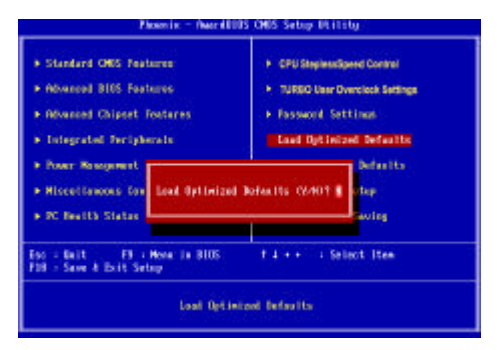

4.2.12 LoadStandardDefaults(载入标准缺省值)

该选项可以装入BIOS默认的标准设置。这些设置值是生产厂商为提高您系统的稳定 性预先做的一些设置; **S**SOYO

www.soyo.com.cn

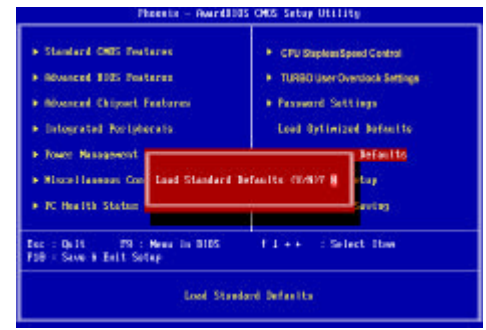

4.2.13 Save & ExitSetup(退出设置程序并储存设置)

此项用来保存 CMOS 设置参数并退出CMOS设置菜单;若按下"Y"键并按下"Enter" 键,则储存任何变更设定并退出 CMOS设置画面;若按下"N"键并按下"Esc"键, 则可回到CMOS设置画面;

| <ul> <li>Standard CHUS Postarus</li> <li>Educated 2005 Postarus</li> </ul>                               | CPU StepheneSpeed Control     TUNIO User Overslock Settings |
|----------------------------------------------------------------------------------------------------|-------------------------------------------------------------|
| <ul> <li>Histored Chipsel Pachasas</li> <li>Integrated Peripherals</li> <li>Fastr Massamett -</li> </ul> | + Pressond Settings<br>Load Bytimized Defaults              |
| Histellanesse Con     SRUE to CHES     FC Health Status                                                  | and EXIT (12467) T                                          |
| Esc : Golt F3 : Henn in 8105<br>F10 : Soun & Fait Sotan                                                  | 1.4.++                                                      |

4.2.14 QuitWithoutSaving(退出设置程序不储存设置)
退出CMOS设置菜单;若按下"Y"键并按下"Enter"键,则不储存任何变更立即离
开 CMOS设置画面;若按下"N"键并按下"Esc"键,则可回到主画面;

| Standard CNUS FORTHERE                           | <ul> <li>CPU Stepleted pred Cantral</li> </ul> |
|--------------------------------------------------|------------------------------------------------|
| Advanced \$151 Peaksree                          | + TURBO User Overslesk Belänge                 |
| Advanced Chippert Pesteres                       | • Permeent Settings                            |
| Integrated Peripherals                           | Load Optimized Defaults                        |
| Rincellaneses Cont Buit Witho<br>R Houlth Status | nt Saving (1/917                               |
|                                                  | The second states the                          |

(Soro

WWW, SOYO, COIL CR

# 第五章 《RAID 控制器的设置》

5.1 磁盘阵列的分类

根据 RAID 所采用的方法不同,可以将其分为不同级别。SY-A9/9-FGR/SY-A 9/9-RL主板可以支持RAIDO、RAID1、RAID0+1(可选项)、JBOD阵列模式;(其中S - ATAI/SATA 2支持Raid 0/Raid 1, SATA3/SATA4及IDE3为 VT6421L控制为可选项,

支持SATA和IDE混合做Raid,支持RAID0、RAID1、RAID0+1)

RAID 0模式 (Striping):

此种模式采用把连续的数据分割成相同大小的数据块,把每段数据分别写入到 阵列中不同硬盘的方法,从而获得更高的性能。选择此模式时,最好选择容量大小 一样的硬盘以获得最佳的硬盘空间利用率,否则所能使用的硬盘大小只能以容量最 小的硬盘容量乘上使用RAID 0模式的硬盘个数为准。此模式的缺点是当其中一个硬

此模式至少有两个硬盘,其中一个硬盘存放的是另外一个硬盘的镜像备份,主要用于保证硬盘数据的安全,当一个硬盘上的数据遭到破坏时,可从备份的硬盘引导并恢复被破坏的硬盘上的数据。选择此模式时,最好选择容量大小一样的硬盘,以获得最佳的硬盘空间利用率,否则所能使用的硬盘大小只能以容量最小的硬盘为

准。此模式的缺点是需要增加一个额外的硬盘来提升数据安全性;

RAID 0+1 模式(Striping/Mirroring)(可选项):

(备注:此模式由VT6421L芯片提供,此芯片提供两个 SATA 接口和一个RAID IDE 接口,可以连接两个IDE硬盘)

此模式是RAID 0和RAID 1的综合模式,既安全又可以提高性能。但至少需要4个 硬盘;

#### JBOD模式:

JBOD(Just BundleOfDisks)译成中文可以是"简单磁盘捆绑",通常又称为S-pan,JBOD不是标准的RAID级别,但同样是将多个资料存到多个硬盘中,且在处理中JBOD被视作一个硬盘装置;

#### 5.2 SATARAIDBIOS设定

在系统开机自检时按EL键进入 BIOS 设置画面,选择 "Integrated periphe - rals",再将"VIASATA/RAIDM od -e"项设为"RAIDMode "后按" FIO"键保存退出即可。在系统启动时,我们会看到如下画面:

盘受到破坏时,其它使用AID0模式的硬盘上的资料也会被破坏; RAID1模式(Mirroring):

d) soyo

www.soyo.com.cn

| VLA Bechniloger, Inc. VLA VTREST Serial ATA RAID BIOS Setting Unity VE 31<br>Copyright (C) VLA Technilogier, Inc. All Right reserved. |  |
|----------------------------------------------------------------------------------------------------|--|
| Scalibrios, Plaze wal.<br>Pres - Cizo key ala Uar Window!<br>Scali, Cid Maser, STH200045                                              |  |
| Senal_Ch1 Master: ST312002645                                                                                                    |  |

此时,可按"Tab"键进入SATA RAID控制器的BIOS设置画面;

| Create Assep     Delete Assep     Delete Assep     Secara Delete Sparte     Secara Delete Assep     Secial Number Vew |             | Cristik<br>De bar<br>VIA B<br>T, 4<br>Enter<br>SSC | a RAD array<br>d data stad<br>AD unitedia<br>View An<br>Mare to<br>Castina<br>East | r with<br>and to<br>s<br>syldaid. Sinita<br>and then<br>der withching |        |
|----------------------------------------------------------------------------------------------------|-------------|----------------------------------------------------|------------------------------------------------------------------------------------|-----------------------------------------------------------------------|--------|
| Chanel                                                                                                    | Drive Name  | Acuy Nane                                          | Mate                                                                               | Set(3B)                                                               | Status |
| Secol_Ch0 Marter                                                                                                    | ST312026A5  |                                                    | SADA.                                                                              | 111.70                                                                | Hed    |
| Seriel Chil Master                                                                                                    | ST312002645 |                                                    | SATA.                                                                              | 111.70                                                                | Had    |

#### 5.3建立磁盘阵列

当进入SATA RAID BIOS画面后,用方向键将光标键移到"CreateArray"项后按 "Enter"键后将出现如下图所示的界面;

| Anno Serue Dire<br>Anno Mode KAD<br>Select Deb Denoy<br>Hisch Son HK<br>Shart Catale Pres | na (lingung) | Cinste<br>De bas<br>Vila II.<br>†, 4<br>Ester<br>ESC | a RAD any<br>6 data stad<br>AD costalia<br>1 Move An<br>1 Move to<br>2 Costan<br>2 East | r with<br>and to<br>r<br>ty-bink Thatau<br>cost Arm<br>for unlocation |       |
|-------------------------------------------------------------------------------------------|--------------|------------------------------------------------------|-----------------------------------------------------------------------------------------|-----------------------------------------------------------------------|-------|
| Canal                                                                                     | Drive Name   | Army Name                                            | Mode                                                                                    | Size(121)                                                             | State |
| Seral Cul Masier                                                                          | STRUMENAS    |                                                      | SKTA                                                                                    | 111.79                                                                | 34    |
| Serai Chi Master                                                                          | SUSCERED     |                                                      | SHIA                                                                                    | 111.79                                                                | 3564  |

将光标移到"ArrayMode..."项后压"Enter"后出现上图画面后,你可以选择 "RAID 0 forPerformance"或"RAID 1 forProtection及RAID SPAN for cap - acity"模式。此处以建立RAID 0为例,将光标键移到"RAID 0 for Performance" 处压"Enter"键;

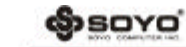

WWW. SOYO. COM. CO

| RAIDI BERN<br>KAIDI Israa<br>KAIDI Israa | insunt<br>protection<br>capacity | Create<br>the loca<br>VIA II<br>T, i<br>Hence<br>ISC | a RAID ara<br>d dido attad<br>AID controlle<br>View An<br>bleve to<br>Confine<br>Fair | raith<br>ad to<br>T<br>13/diak Statur<br>aut den<br>De winsten |      |
|------------------------------------------|----------------------------------|------------------------------------------------------|---------------------------------------------------------------------------------------|----------------------------------------------------------------|------|
| Clanet                                   | Drive Name                       | Array Nater                                          | Mode                                                                                  | hir(GR)                                                        | Sate |
| Seral Chi Mater                          | \$1313003645                     |                                                      | SITA                                                                                  | 111.79                                                         | 1964 |
| Serial Chi Mater                         | \$751303645                      |                                                      | SIGA                                                                                  | 111.79                                                         | 1964 |

#### 出现如下图所示画面:

| Ando Sector End Performance     Antra Monk (ALD § Driving)     Select Data Drives     Elocal State HTL     State Constr Precese |            | Create<br>the has<br>VIA R<br>F1<br>t, 4<br>Exter<br>ESC | a BAD any<br>d Bán stad<br>AD metrile<br>Vev An<br>Mave to<br>Confirm<br>E Bail | y with<br>had to<br>m<br>oy Mink Status<br>occi iteo<br>for wiention |         |
|----------------------------------------------------------------------------------------------------|------------|----------------------------------------------------------|---------------------------------------------------------------------------------|----------------------------------------------------------------------|---------|
| Classed                                                                                                    | Drive Name | Array Name                                               | Mate                                                                            | Size(28)                                                             | Sala    |
| [*]Seral_Chi Maner                                                                                                    | STUDIORAS  |                                                          | \$104                                                                           | 111.19                                                               | Stripel |
| "Brial Chi Manter                                                                                                    | STUDIORAS  |                                                          | SIDA                                                                            | 111.79                                                               | Stripe  |

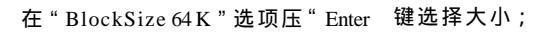

| Auto Setup Tex Pericen     Wittenpillong Attending     Seted Deak Derron     Eleck Size 64K     Siant Conder Process | 14<br>14<br>14<br>14 | Create<br>the last<br>VLL K<br>71<br>1,4<br>231<br>251 | a RAD erry<br>5 Gela stad<br>AD controlle<br>: Tierr Act<br>: Nove to<br>: Confirm<br>: Tari | y with<br>and to<br>T<br>sprittek Status<br>and Joan<br>the soluction |        |
|----------------------------------------------------------------------------------------------------|----------------------|--------------------------------------------------------|----------------------------------------------------------------------------------------------|-----------------------------------------------------------------------|--------|
| Chantel Drive                                                                                                    | Name                 | Arry Nue                                               | Hide                                                                                         | Star(GI)                                                              | States |
| "Seial_Chi Nater STIL                                                                                                | NOMAS                |                                                        | SATA                                                                                         | 111,79                                                                | Stepel |
| "Beal Chi Mater STIL                                                                                                 | 2003645              |                                                        | SAEA                                                                                         | 111.79                                                                | Stepel |

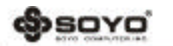

#### 5.4 SATARAID驱动的安装(WIN2000/XP) 下面介绍/IN2000/XP下驱动的安装方法:

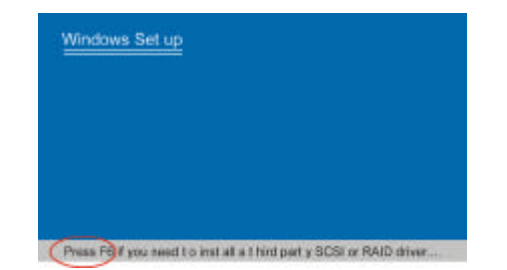

当从光盘引导安装 Win2000/X F系统时,当屏幕下方出现"Press F6 if youneed to install thirdpartSCSIorRAIDDriver"时,按"F6"键。如上图所示:

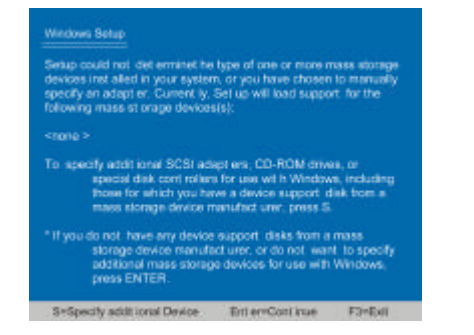

当出现"Windows Setup"画面时,按"S"键添加一个新设备,如上图所示:

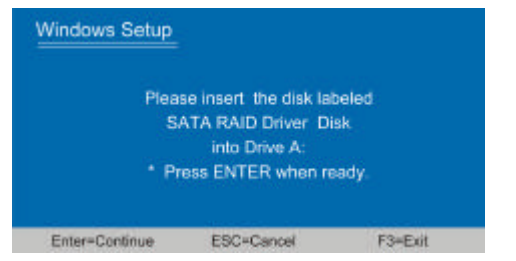

@sovo

WWW. SOYO, COIL CR

如上图所示,将SATA RAID驱动软盘放入软驱后压"Enter"键(驱动软盘的制作方法 一:将梅捷主板驱动光盘根目录下\DRIVER\RAID\_FD\VIARAID下的所有文件拷贝 到空白软盘上即可;方法二:使用梅捷主板驱动光盘启动,将C:\RAID\_FD\VIAR AID目录下的所有文件拷贝到空白软盘上即可),按照画面提示完成安装。只要加 载了 SATA RAID 的驱动后,后面的安装过程和普通的硬盘安装完全相同。